# ('ano

# Руководство по программному обеспечению

# для Macintosh

ImageBrowser

CameraWindow

- Map Utility
- Movie Uploader for YouTube
- PhotoStitch

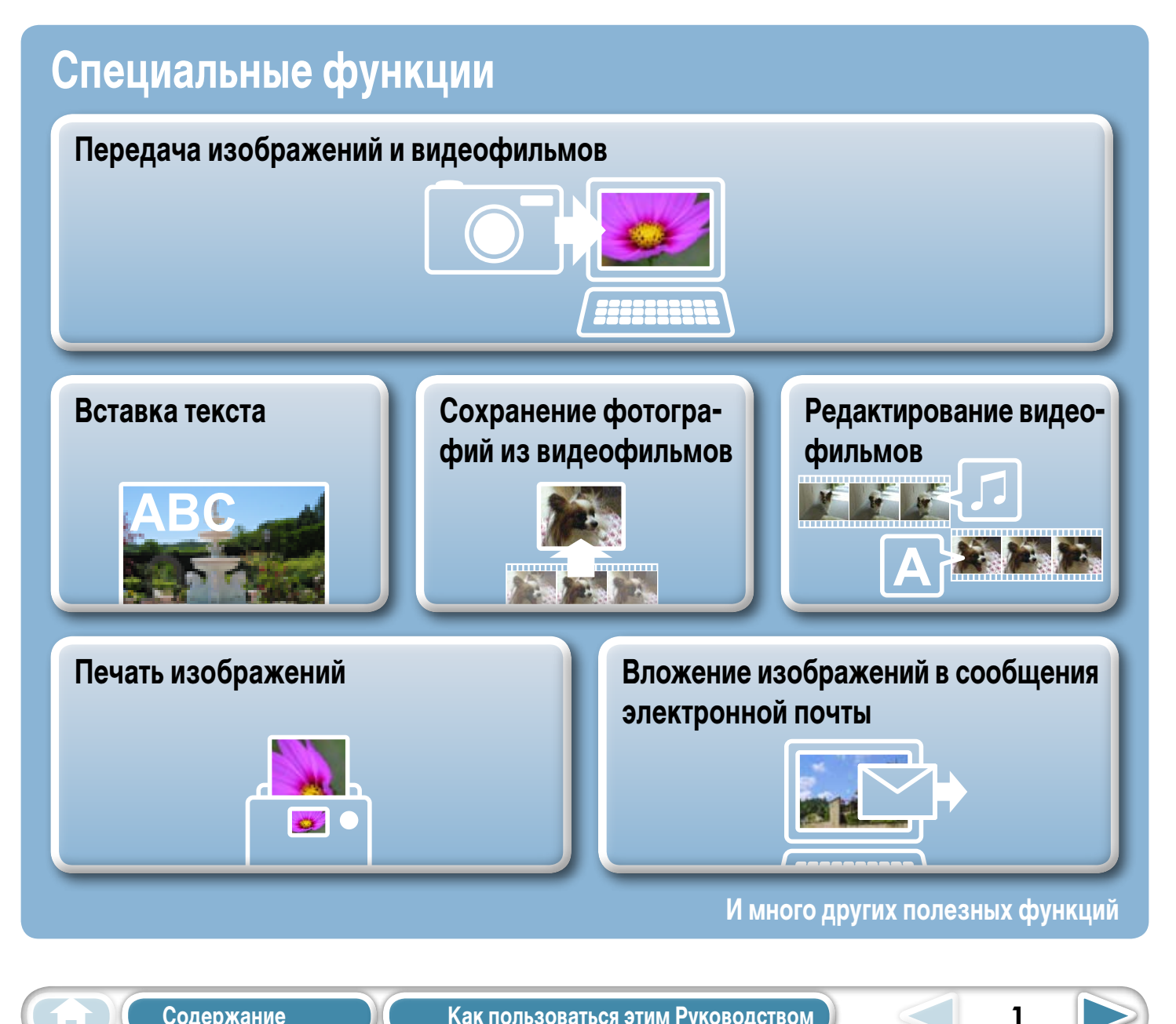

# Об этом Руководстве

#### Условные обозначения

В этом Руководстве используются следующие обозначения.

#### 🕒 ВАЖНО

• Разделы «Важно» содержат эксплуатационные предостережения или важные указания. Обязательно ознакомьтесь с ними.

#### **ОВЕТЫ** -

• Разделы «Советы» содержат полезные советы и рекомендации по работе. Читайте их по мере необходимости.

### Операционная среда

- В этом Руководстве в пояснениях используются примеры экранов и процедуры для Mac OS X v10.5. При использовании других версий Mac OS процедуры и вид экранов могут немного отличаться.
- Отображаемые экраны и процедуры также могут несколько отличаться от приведенных примеров в зависимости от используемой камеры или принтера.
- В пояснениях этого Руководства предполагается, что с программным обеспечением используется компактная цифровая камера Canon.
- Для камер некоторых моделей часть функций может быть недоступна.

### Текстовый поиск

Данный документ предоставляется в виде документа Adobe Reader. Для поиска конкретных слов или фраз, которые Вы помните, но не можете найти, пользуйтесь функцией поиска программы Adobe Reader. Для доступа к этой функции в программе Adobe Reader откройте меню [Редактирование] и выберите пункт [Поиск].

При использовании Adobe Reader версии 8 или выше поиск также возможен с помощью функции [Найти] справа на панели инструментов.

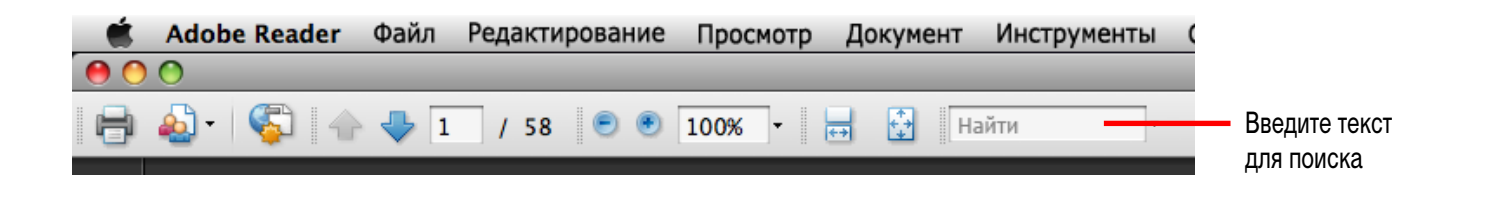

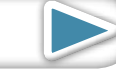

3

### Меры предосторожности при подключении камеры к компьютеру

- При подключении камеры к компьютеру с помощью интерфейсного кабеля обязательно подключайте кабель непосредственно к USB-порту компьютера. При подсоединении камеры к компьютеру через концентратор USB соединение может работать неправильно.
- При одновременном использовании вместе с камерой других USB-устройств (кроме USB-мыши и клавиатуры) возможна неправильная работа соединения. В этом случае отсоедините от компьютера другие устройства и попробуйте заново подсоединить камеру.
- Не подсоединяйте к компьютеру одновременно две и более камер. Возможна неправильная работа соединения.
- Не допускайте перехода компьютера в режим ожидания («спящий» режим), когда к нему по USBинтерфейсу подключена камера. Если тем не менее это произойдет, не отсоединяйте интерфейсный кабель. Попробуйте вернуть компьютер в рабочее состояние при подключенной камере. Если камера была отключена в режиме ожидания («спящий» режим), некоторые компьютеры не смогут правильно вернуться в рабочий режим. Инструкции по режиму ожидания («спящему» режиму) компьютера см. в руководстве пользователя компьютера.
- Не отсоединяйте камеру от компьютера, если на экране отображается окно CameraWindow.

#### 🚺 ВАЖНО

- При подключении к компьютеру рекомендуется использовать сетевой блок питания (продается отдельно). Если использовать сетевой блок питания невозможно, обязательно используйте полностью заряженные элементы питания или аккумуляторы.
- Инструкции по подключению камеры к компьютеру см. в Руководстве пользователя камеры.

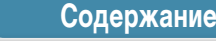

4

 $\triangleleft$ 

# Содержание

| Об этом Руководстве                                          | 2        |
|--------------------------------------------------------------|----------|
| Меры предосторожности при подключении камеры к компьютеру    | 3        |
| Что следует помнить                                          | 6        |
| CameraWindow и ImageBrowser                                  | 6        |
| CameraWindow и ImageBrowser                                  | 6        |
| Окно браузера программы ImageBrowser                         | 7        |
| Как открыть окно браузера                                    | 7        |
| Названия элементов окна браузера                             | 7        |
| Как выполнять задачи                                         | 8        |
| Выбор и использование функций                                | 8        |
| Основные операции                                            | 9        |
| Передача изображений                                         | 9        |
| Передача изображений путем подключения камеры к компьютеру   | 9        |
| Печать                                                       | 12       |
| Печать одного изображения на странице                        | 12       |
| Индексная печать                                             | 14       |
| Использование программы CameraWindow                         | 16       |
| Первый открываемый экран меню                                | 16       |
| Экран передачи изображений                                   | 17       |
| Экран организации изображений                                | 18       |
| Как пользоваться окном браузера программы ImageBrowser       | 19       |
| Окно браузера                                                |          |
| Режимы отображения                                           | 20       |
| Панель управления отображением                               |          |
| Задачи ооласти ораузера                                      | ا ∠      |
| Окно программы просмотра (Просмотреть изображение)           |          |
|                                                              | 24       |
| Волее сложные операции                                       | 24       |
| Редактирование изооражении                                   |          |
| Кадрировка – вырезание части изооражения                     | 24       |
| Пастроика цвета/яркости<br>Устранение эффекта «красных глаз» | 24<br>25 |
| Эстранские оффекта «красных глас»                            |          |
| Исправление уровней                                          |          |
| Исправление кривых цветопередачи                             |          |
| Настройка резкости – усиление контуров                       | 27       |
| Автоматическая настройка                                     | 27       |
| Использование другой программы для редактирования            | 28       |
| Добавление звука                                             | 29       |
| Создание панорамных изображений – PhotoStitch                |          |
| Редактирование видеофильмов                                  |          |
| преобразование изображении кати – Digital Photo Professional |          |

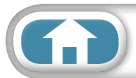

 $\triangleleft$ 

5

 $\triangleright$ 

| Экспорт                                                   | 34 |
|-----------------------------------------------------------|----|
| Изменение размеров и типов фотографий                     | 34 |
| Экспорт информации о параметрах съемки                    | 34 |
| Создание экранных заставок для компьютера                 | 35 |
| Создание фоновых рисунков рабочего стола компьютера       | 35 |
| Извлечение фотографий из видеофильмов                     |    |
| GPS                                                       |    |
| Использование информации GPS – утилита Map Utility        | 37 |
| Загрузка видеофильмов на сайт YouTube                     |    |
| Загрузка на веб-сайт YouTube – Movie Uploader for YouTube |    |
| Электронная почта                                         | 40 |
| Вложение изображений в сообщения электронной почты        | 40 |
| Слайд-шоу                                                 | 41 |
| Просмотр изображений в слайд-шоу                          | 41 |
| Управление изображениями                                  | 42 |
| Пакетное изменение имен файлов                            | 42 |
| Сортировка изображений в папки по датам съемки            | 42 |
| Сортировка изображений по папкам оценок                   | 43 |
| Настройка параметров информации об изображениях           | 44 |
| Задание оценок                                            | 44 |
| Вставка комментариев                                      | 44 |
| Назначение ключевых слов                                  | 45 |
| Поиск, фильтрация и сортировка изображений                |    |
| Поиск изображений                                         | 46 |
| Фильтрация изображений                                    |    |
| Сортировка изображений                                    | 47 |
| Сравнение изображений                                     |    |
| Сравнение нескольких изображений                          |    |
| Параметры «Моя камера»                                    |    |
| Изменение звука срабатывания затвора и начальной заставки | 49 |
| Передача изображений                                      | 51 |
| Передача изображений в камеру                             | 51 |
| Задание параметров                                        | 52 |
| Настройка программы ImageBrowser                          | 52 |
| Приложения                                                | 53 |
| Список доступных функций                                  |    |
| Поллерживаемые типы изображений                           | 55 |
| Обновление программного обеспечения                       | 56 |
|                                                           |    |
|                                                           |    |
| Структура папок на карте памяти                           |    |
| устранение неполадок                                      |    |

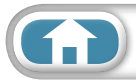

# CameraWindow и ImageBrowser

#### CameraWindow и ImageBrowser

Ниже показаны два основных окна, используемых для работы с программами CameraWindow и ImageBrowser.

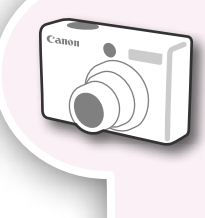

#### CameraWindow

Эта программа обеспечивает взаимодействие с камерой.

Ее можно использовать для передачи изображений из камеры и в камеру, систематизации изображений в камере и загрузке видеофильмов из камеры в веб-службы.

Показанный справа экран меню отображается при подключении камеры к компьютеру.

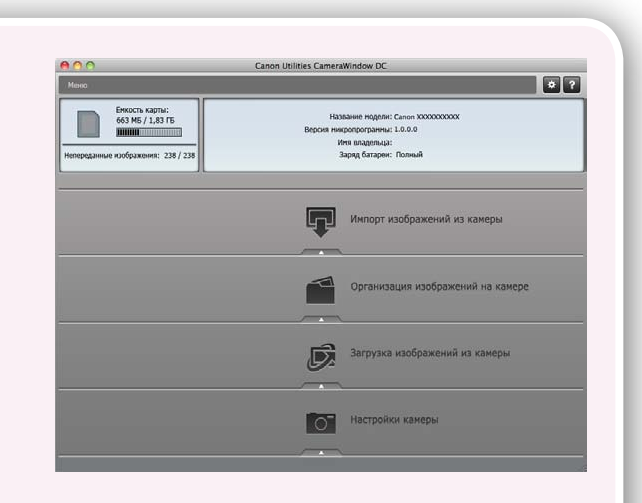

После завершения передачи изображений из камеры экран сменяется при закрытии программы CameraWindow.

#### ImageBrowser

Эта программа служит для управления изображениями, переданными в компьютер. Ее можно использовать для просмотра, редактирования и печати изображений, хранящихся в компьютере. Если после передачи изображений закрыть программу CameraWindow, появляется показанное справа окно.

Это окно можно также открыть, щелкнув значок [ImageBrowser] в панели быстрого вызова Dock.

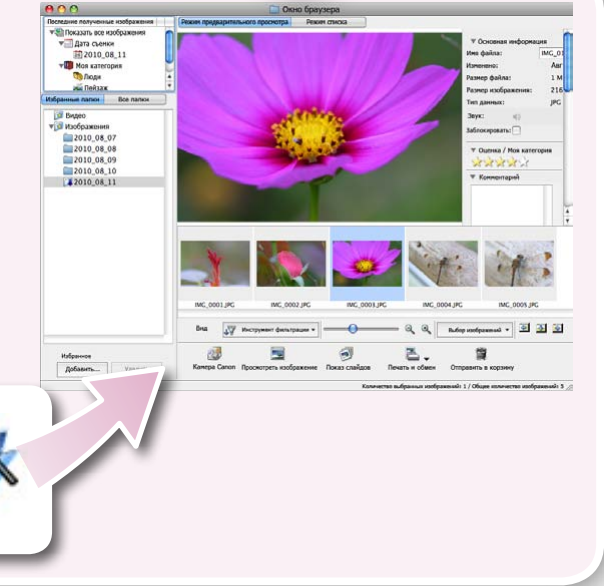

6

#### **СОВЕТЫ**

#### Использование функции справки

В большинстве окон программ CameraWindow и ImageBrowser имеется кнопка 💽 (Справка) или меню «Справка». Используйте их, если не уверены, что следует делать дальше.

# Окно браузера программы ImageBrowser

#### Как открыть окно браузера

Окно браузера программы ImageBrowser открывается после завершения передачи изображений из камеры и закрытия окна CameraWindow. Его можно также открыть, щелкнув значок ImageBrowser на панели быстрого вызова Dock (панель в нижней части рабочего стола).

• Если значок ImageBrowser в панели быстрого вызова Dock не отображается, дважды щелкните папку [Программы], затем папку [Canon Utilities], папку [ImageBrowser] и значок [ImageBrowser].

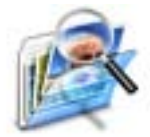

7

#### Область браузера ImageBrowser Файл Редактировать Вид Интернет Окно Справка Значки, показывающие свойства изображений, отображаются рядом Режимы отображения с эскизами, как показано слева внизу. Строка меню Дата съемки 2010\_08\_11 Последние полученные **то** моя катег изображения Пой Служит для отображения последних переданных 2010\_08\_07 2010\_08\_07 2010\_08\_08 2010\_08\_09 изображений. 2010\_08\_10 2010\_08\_11 Область папок C)9 Служит для выбора отображаемой папки. \$ <del>\$</del> Lu Избранное Добавит Панель управления Панель управления отображением Значок свойств (отображает свойства изображения) r D CD1 : Изображение, снятое камерой в режиме съемки : Изображение со звуковым комментарием панорам Qm, : Защищенное изображение **RAH**: Изображение RAW <u>ب</u> : Изображение, снятое с использованием функции АЕВ камеры : Видеофильм e : Повернутое изображение (только на дисплее) Видеофильм со сверхзамедленным воспроизведением ₽₽ : Видео iFrame Видеофильмы, снятые в режиме «Подборка видео» SP : Изображение, снятое с использованием функции GPS камеры

#### Названия элементов окна браузера

### Как выполнять задачи

#### Выбор и использование функций

Доступ ко многим функциям программы ImageBrowser можно получить, выбрав их на Панели управления и следуя указаниям, отображаемым в разделе инструкций нового окна. Дополнительные сведения о функциях см. в разделе «Список доступных функций» в приложении.

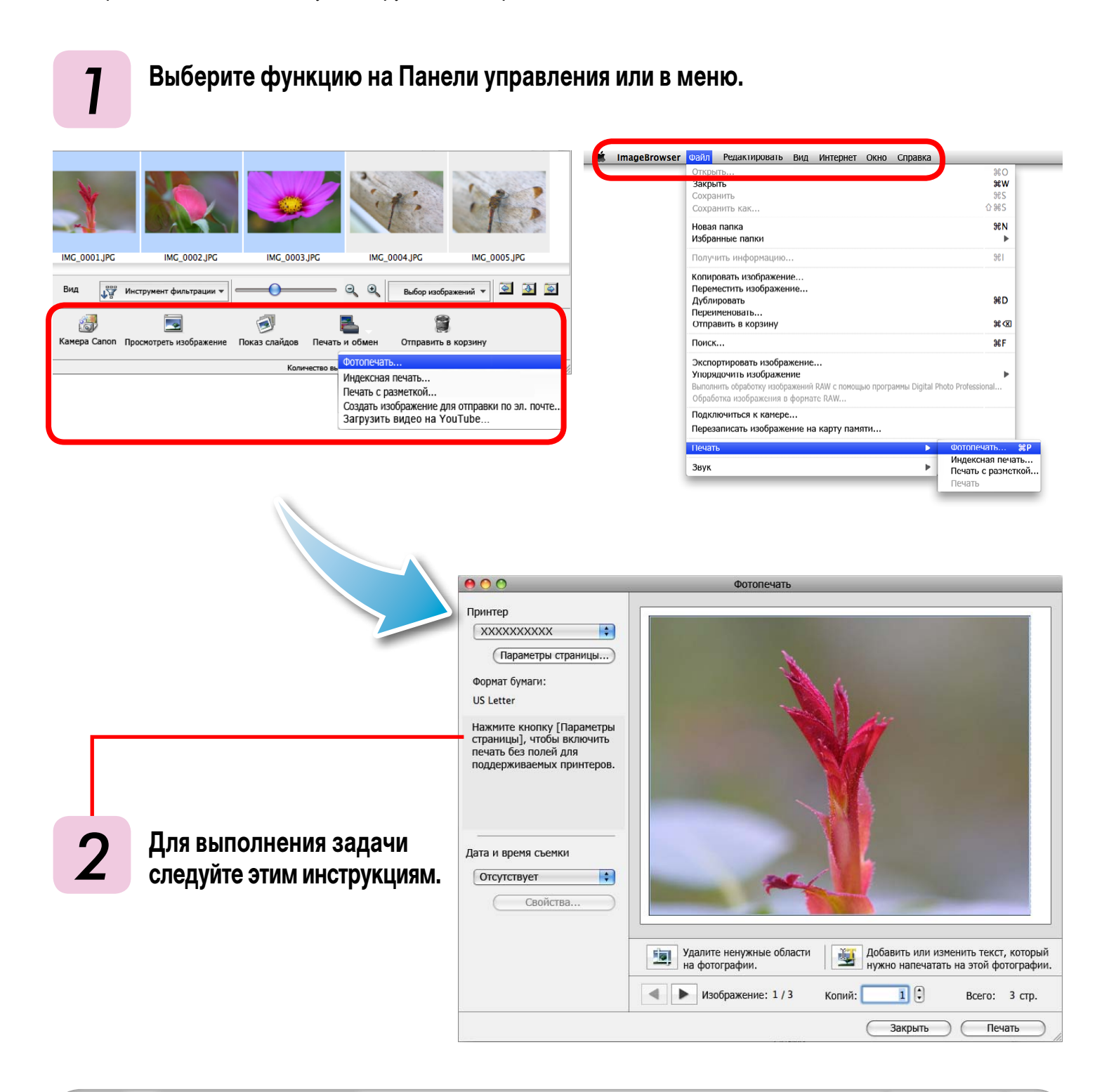

**(1)** 

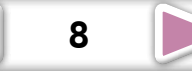

# Передача изображений

#### Передача изображений путем подключения камеры к компьютеру

Передайте изображения из камеры в компьютер.

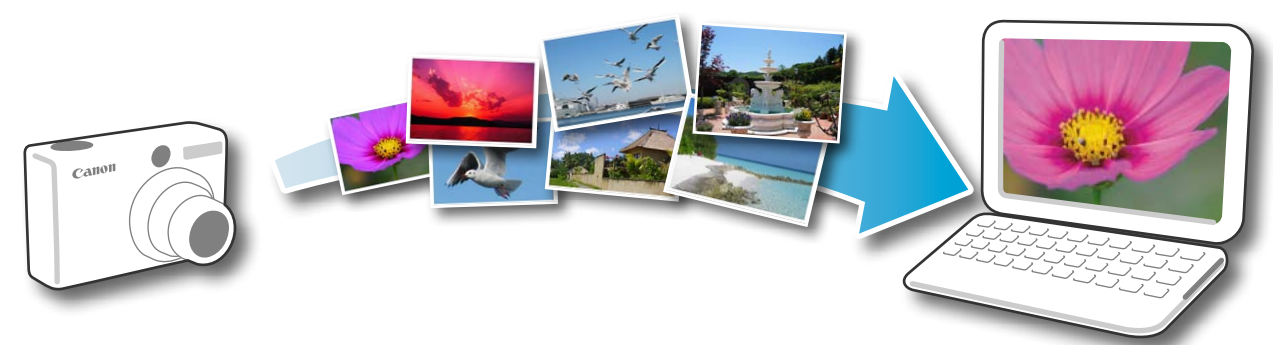

#### ВАЖНО

- В инструкциях данного Руководства по программному обеспечению предполагается, что программное обеспечение установлено правильно. Порядок установки программного обеспечения см. в *Руководстве пользователя камеры*.
- Порядок подключения камеры к компьютеру см. в *Руководстве пользователя камеры*. См. также раздел «Меры предосторожности при подключении камеры к компьютеру».
- Если программа CameraWindow не открывается при подключении камеры, щелкните мышью значок [CameraWindow] в панели быстрого выбора Dock (панель в нижней части рабочего стола).
  - Подсоедините камеру к компьютеру с помощью прилагаемого интерфейсного кабеля.

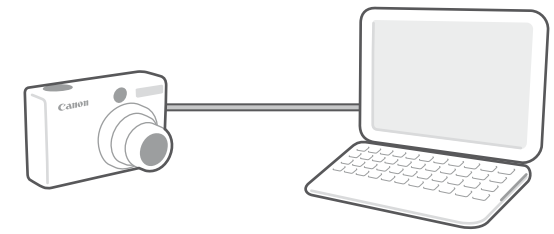

- Включите питание камеры, установите ее в режим воспроизведения и подготовьте ее для связи с компьютером.
- **З** Нажмите кнопку [Импорт изображений из камеры], затем [Импорт непереданных изображений].

Начнется передача только еще не переданных изображений.

При использовании функции ведения журнала в камере, оснащенной встроенной функцией GPS, также передаются файлы журнала GPS.

#### CameraWindow (экран меню)

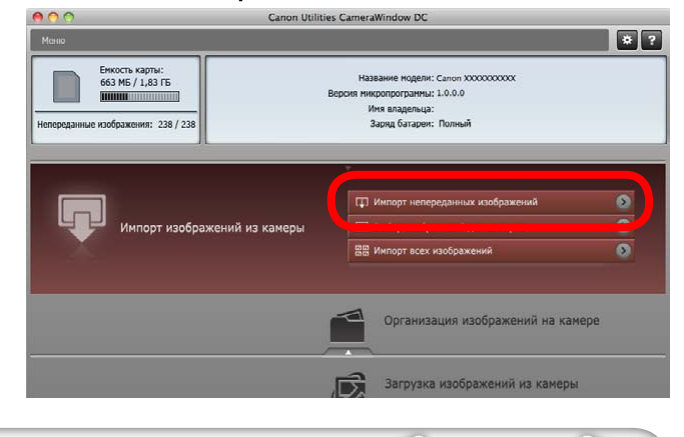

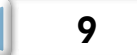

После нажатия кнопки [OK] в диалоговом окне, сообщающем о завершении передачи, и закрытия диалогового окна CameraWindow переданные изображения отображаются в окне браузера.

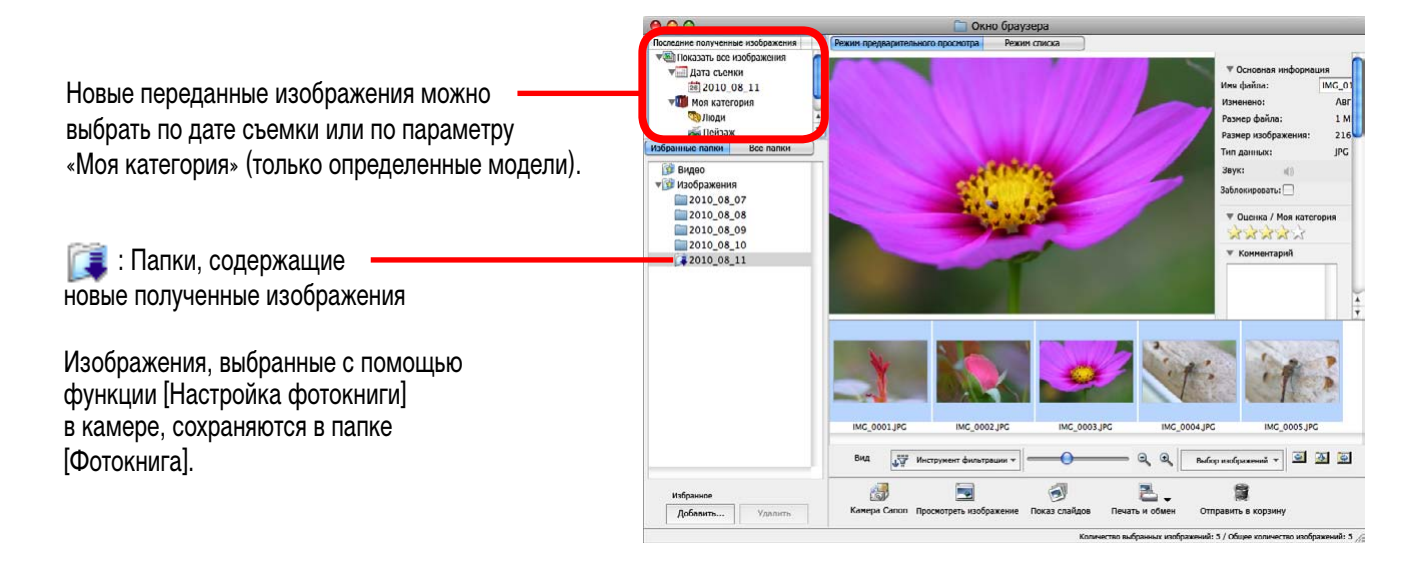

- Изображения с карт памяти, содержащих большое количество снимков (более 1000), могут передаваться неправильно. В таком случае воспользуйтесь для передачи устройством чтения карт памяти. Сведения о передаче изображений из устройства чтения карт памяти см. в разделе «Передача изображений с помощью устройства чтения карт памяти».
- Передача файлов видеофильмов занимает заметное время из-за большого объема таких файлов.

#### 🗿 СОВЕТЫ

#### Изменение папки назначения для передачи

По умолчанию переданные изображения записываются в папку [Изображения]. Чтобы изменить папку назначения, нажмите кнопку . показанную справа на шаге 3 на предыдущей странице, затем нажмите кнопку [Импорт]. На вкладке [Настройки папки] нажмите кнопку [Обзор] для задания настроек на текущем отображаемом экране.

Конечную папку для файлов журнала GPS изменить невозможно.

# Изменение программы, открывающейся после завершения передачи изображений

Можно выбрать программу, открывающуюся после завершения передачи изображений. Щелкните мышью значок 💽 в правом верхнем углу окна CameraWindow, затем нажмите на открывшемся экране кнопку [Импорт] и выберите вкладку [После импорта]. Завершив настройку, нажмите кнопку [OK] и закройте окно [Свойства].

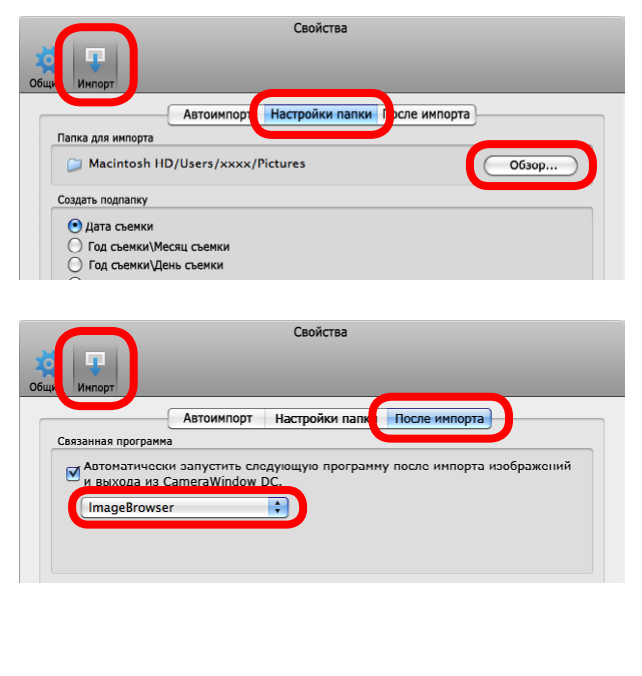

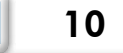

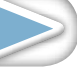

Основные операции

Более сложные операции

11

### COBETЫ

#### Выбор изображений для импорта

Для передачи из камеры только выбранных изображений нажмите кнопку [Импорт изображений из камеры] в программе CameraWindow (экран меню), выберите [Выбор изображений для импорта], затем выберите изображения на экране передачи изображений и нажмите кнопку (Импорт). Подробные сведения см. в разделе «Экран передачи изображений».

#### Импорт всех изображений

Для передачи из камеры всех изображений нажмите кнопку [Импорт изображений из камеры] в программе CameraWindow (экран меню), затем кнопку [Импорт всех изображений].

# Автоматическая передача изображений при запуске программы CameraWindow

Чтобы автоматически передавать изображения при запуске программы CameraWindow, нажмите кнопку, отображаемую справа в программе CameraWindow (экран меню), затем нажмите

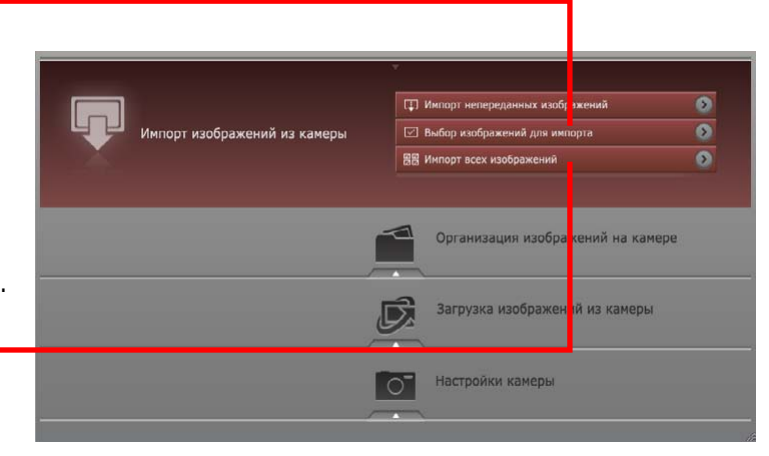

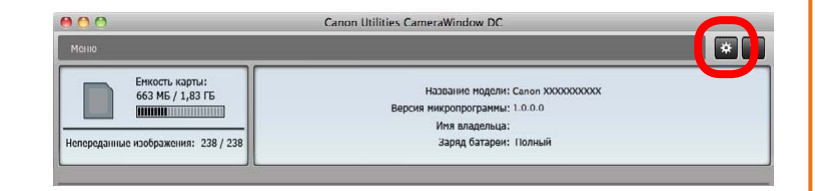

кнопку [Импорт] и выберите вкладку [Автоимпорт]. Установите флажок [Начать автоимпорт следующих изображений при запуске данной программы.].

#### Передача изображений с помощью устройства чтения карт памяти

При установке карты памяти в устройство чтения карт памяти запускается программа ImageBrowser и открывается следующее окно. Используйте это окно для выполнения передачи.

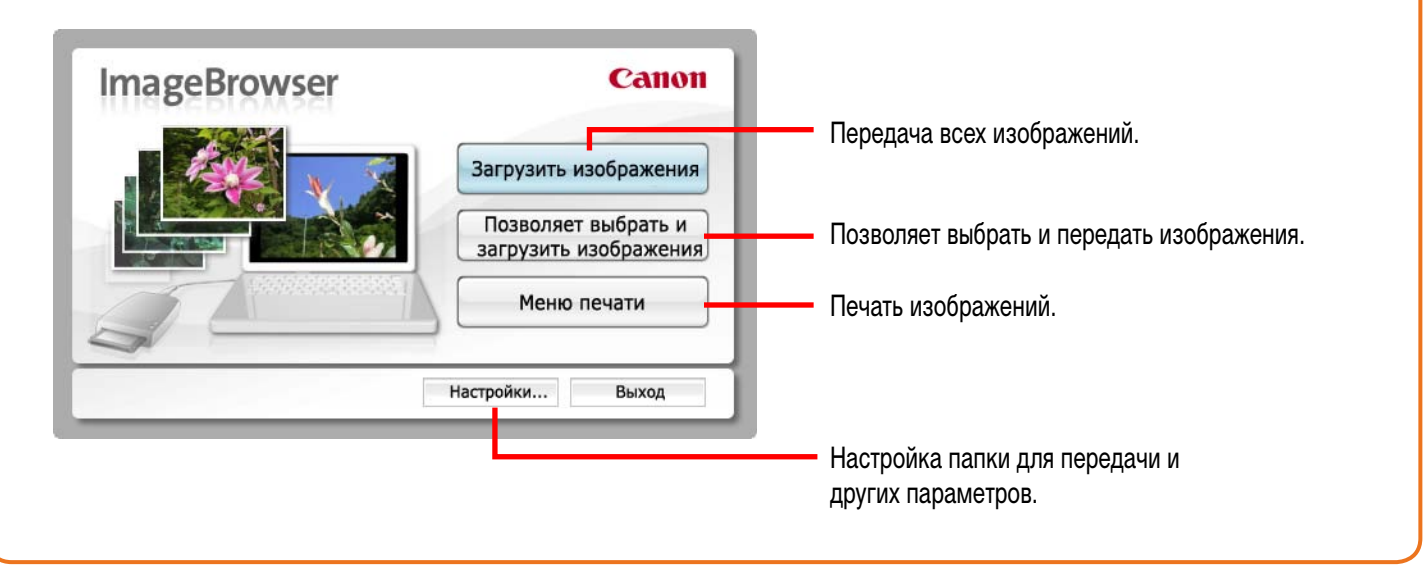

## Печать

### Печать одного изображения на странице

Печать по одному изображению на страницу.

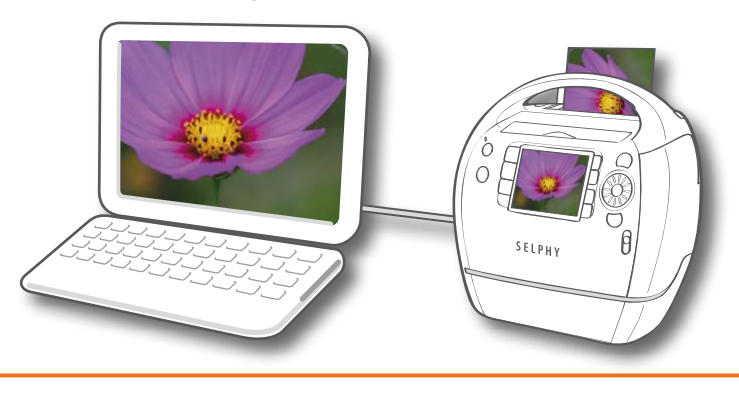

#### COBETЫ

#### Печать видеофильмов

Печать видеофильмов невозможна, однако можно извлечь из видеофильма фотографии, сохранить их, а затем распечатать. Подробные сведения о порядке сохранения фотографий из видеофильмов см. в разделе «Извлечение фотографий из видеофильмов».

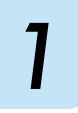

Выберите изображения для печати.

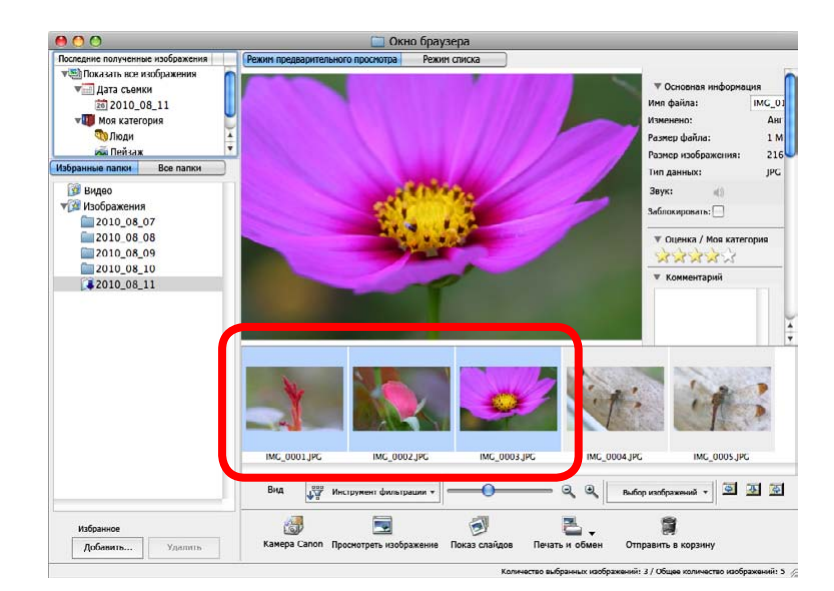

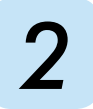

Нажмите кнопку [Печать и обмен] и выберите [Фотопечать].

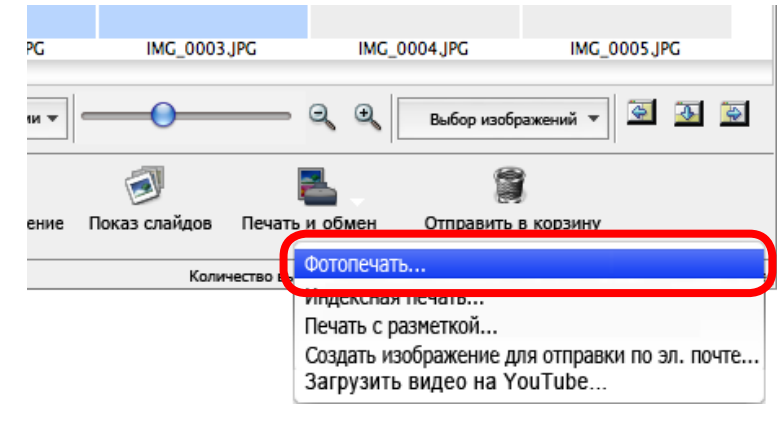

| Что следует<br>помнить                          |                                                                                           | Основные<br>операции                                                                                                    | Более сложные<br>операции                                                                                                    | Приложения                                                                                                    |
|-------------------------------------------------|-------------------------------------------------------------------------------------------|----------------------------------------------------------------------------------------------------|----------------------------------------------------------------------------------------------------|----------------------------------------------------------------------------------------------------|
| 3 Зада                                          | йте требуемые                                                                             | е значения категор                                                                                                    | ий.                                                                                                    |                                                                                                    |
| Задани<br>бумаги<br>без пол<br>Впечат<br>и врем | ие принтера, формата<br>и настроек печати<br>пей.<br>ие параметров<br>ывания даты<br>ени. | <ul> <li>Принтер</li> <li>ХХХХХХХХХ</li> <li>Параметры страни</li> <li>Формат бумаги:</li> <li>US Letter</li> <li>Нажмите кнопку [Параа<br/>страницы], чтобы вклю<br/>печать без полей для<br/>поддерживаемых принт</li> <li>Дата и время съемки</li> <li>Отсутствует</li> <li>Свойства</li> </ul> | Фотопечать<br>цы<br>метры<br>мить<br>геров.                                                                                           |                                                                                                    |
|                                                 |                                                                                           |                                                                                                    | Удалите ненужные области<br>на фотографии.<br>Изображение: 1 / 3 Ког<br>Щелкните здесь<br>Мышью для обрезки<br>изображения и печати ж | Добавить или изменить текст, который<br>нужно напечатать на этой фотографии.<br>и 1 Всего: 3 стр.<br>Закрыть Печать<br>Целкните здесь, чтобы<br>ставить текст на изобра-<br>ение и напечатать его. |

его части.

### Нажмите кнопку [Печать].

Открывается окно печати.

5

#### Нажмите кнопку [Печать].

Начинается печать.

### **ОВЕТЫ**

#### Задание компоновки и печать

Можно также выбрать несколько изображений, добавить подписи и печатать свободные компоновки на одной странице. Нажмите [Печать и обмен] на Панели управления и выберите [Печать с разметкой]. Если выбрать меню [ImageBrowser], затем [Настройки] и [Печать с разметкой] и установить флажок рядом с пунктом [Дата съемки], при печати с разметкой будет автоматически печататься дата съемки.

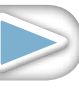

### Индексная печать

Печать индексного листа изображений.

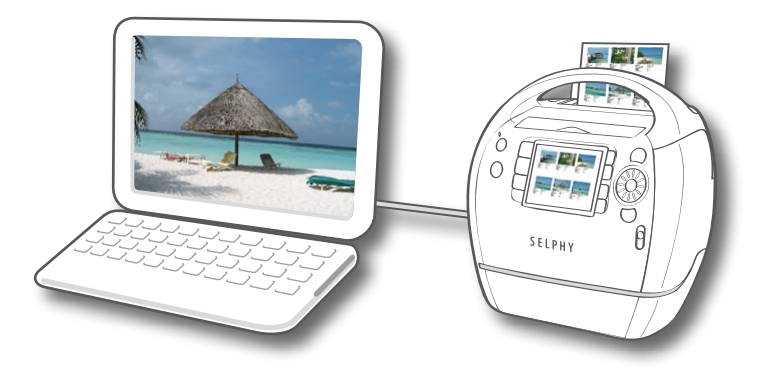

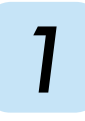

Выберите изображения для печати.

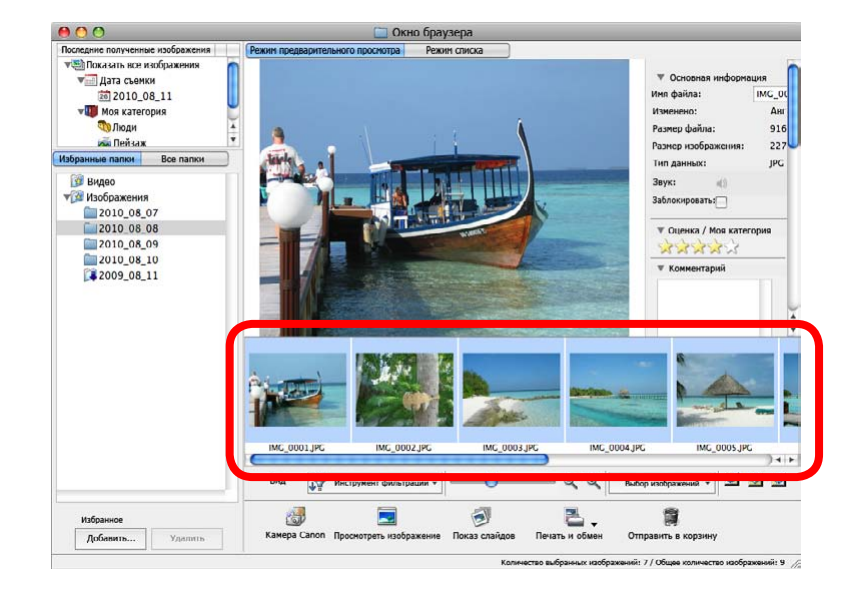

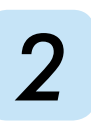

Нажмите кнопку [Печать и обмен] и выберите [Индексная печать].

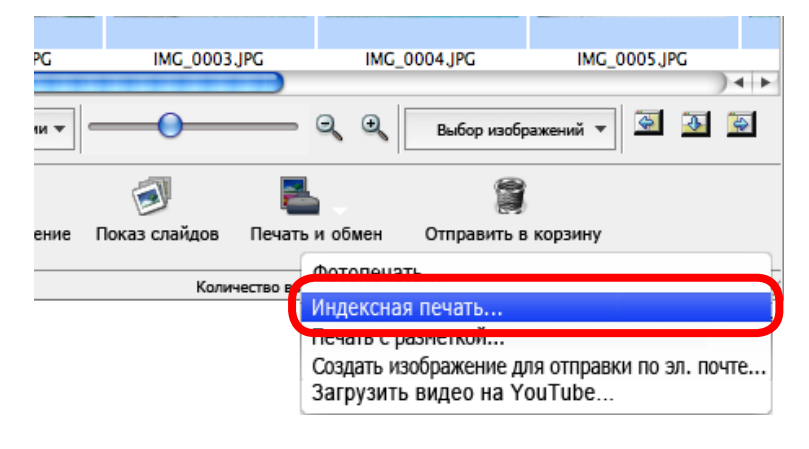

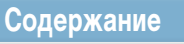

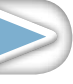

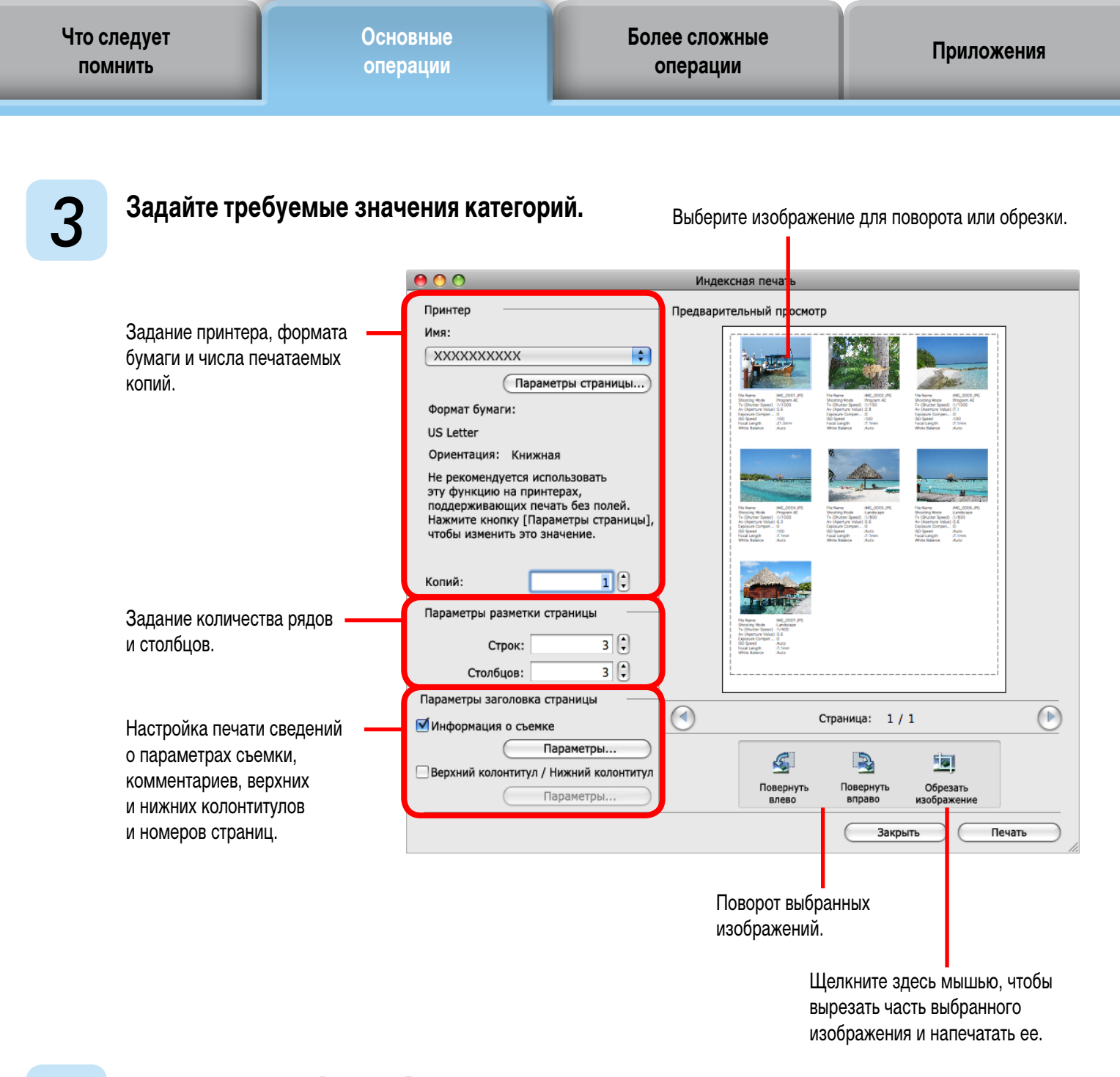

### Нажмите кнопку [Печать].

Открывается окно печати.

| 5 | Нажмите кнопку [Печать] |
|---|-------------------------|
| J | Начинается печать.      |

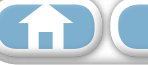

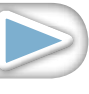

Что следует помнить

16

## Использование программы CameraWindow

#### Первый открываемый экран меню

Этот экран отображается при подключении камеры к компьютеру. Нажимайте каждую кнопку для отображения доступных параметров.

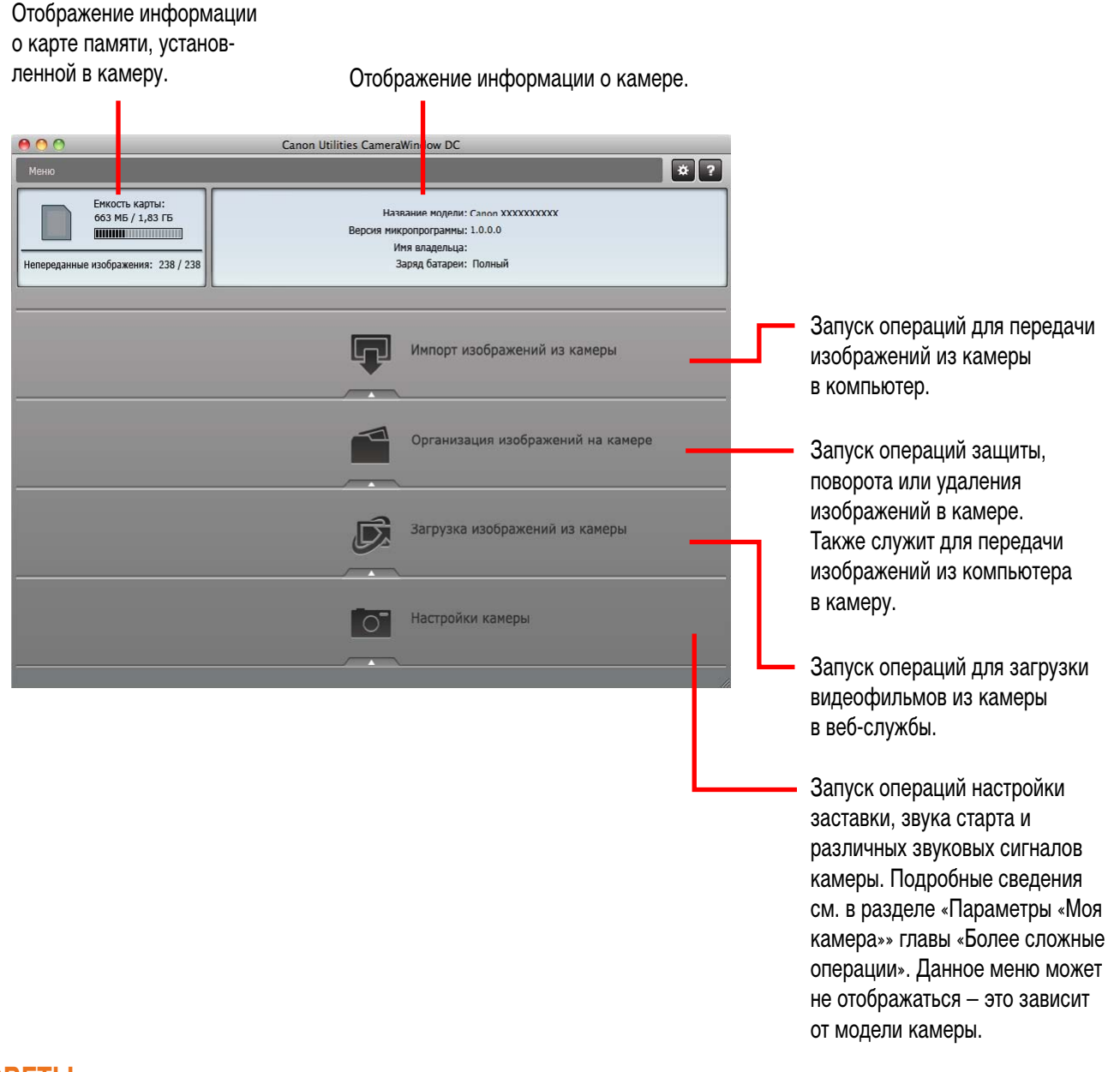

#### COBETЫ

**Í** 

#### Функции настройки программы CameraWindow

Если нажать кнопку 🐼, отображаемую в правом верхнем углу экрана, можно настраивать различные функции, упрощающие использование программы CameraWindow. Можно изменить параметры автоматической передачи, начальный экран, отображаемый при запуске программы CameraWindow, и папку назначения передачи.

17

#### Экран передачи изображений

Этот экран отображается, если нажать кнопку [Импорт изображений из камеры] на экране меню, затем нажать кнопку [Выбор изображений для импорта]. Выберите изображение, которое требуется передать, и нажмите кнопку [], чтобы передать это изображение в компьютер.

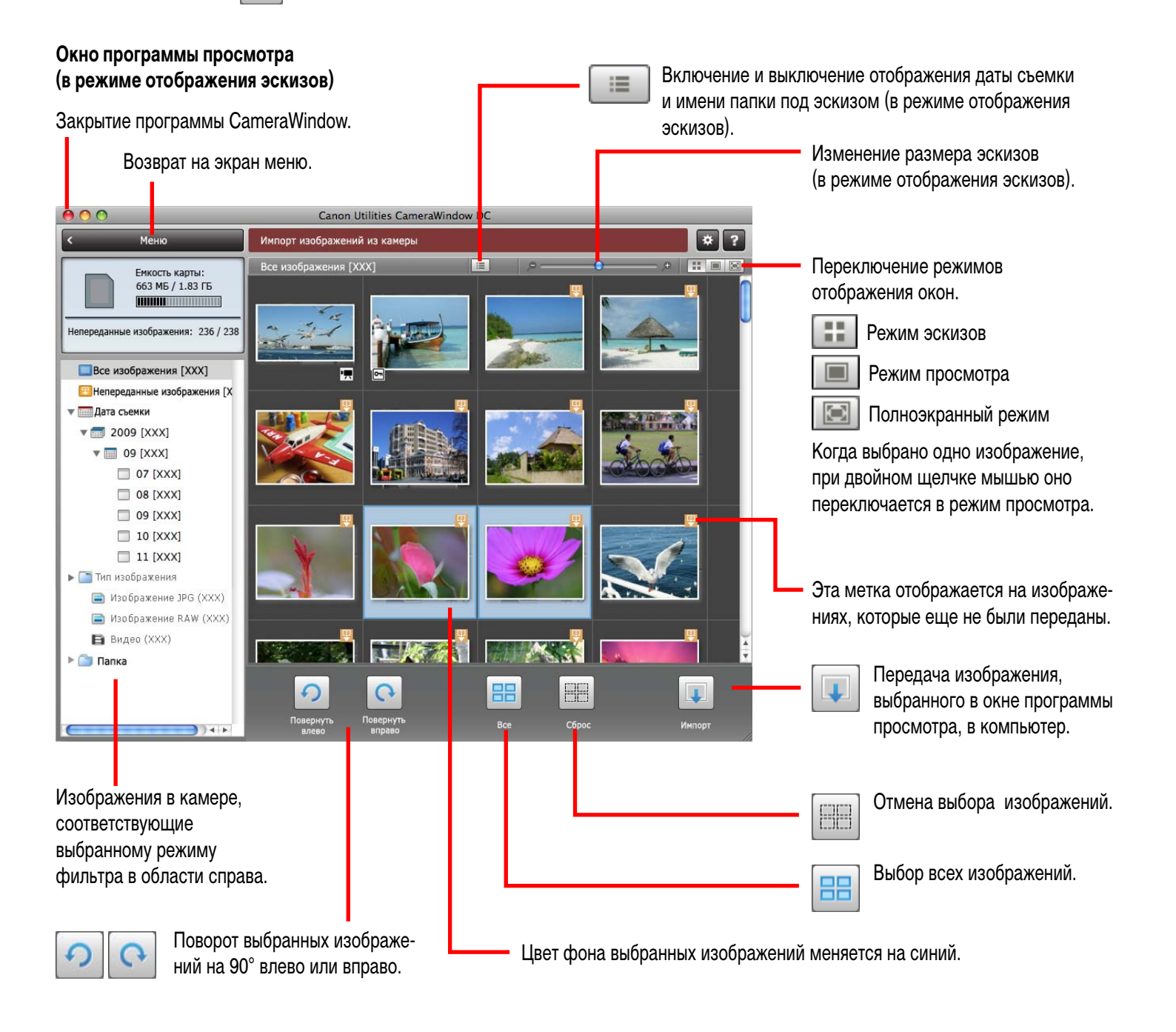

#### 🚺 ВАЖНО

ĺпÌ

• Отображаемые функции (кнопки) зависят от модели камеры.

18

#### Экран организации изображений

Этот экран отображается, если нажать кнопку [Организация изображений на камере] на экране меню, затем нажать кнопку [Организация изображений]. Если выбрать папку в левой части окна, в правой части окна все изображения из этой папки отображаются в виде эскизов (небольших изображений).

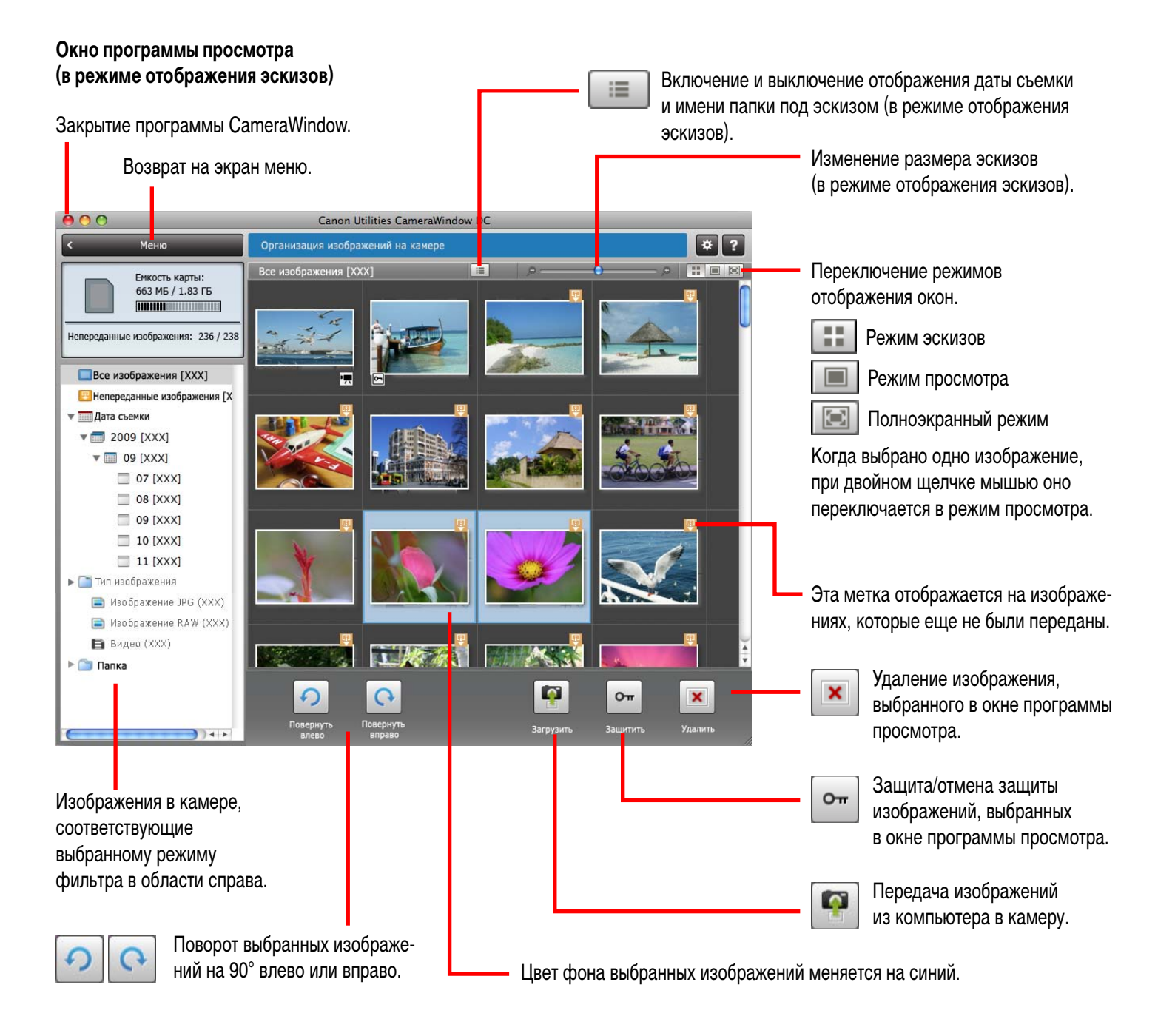

#### 🌔 ВАЖНО

- Отображаемые функции (кнопки) зависят от модели камеры.
- При нажатии кнопки 💌 (Удалить) изображение удаляется из камеры. Будьте осмотрительны, так как восстановление удаленных изображений невозможно.

## Как пользоваться окном браузера программы ImageBrowser

#### Окно браузера

Это основное окно для выполнения задач в программе ImageBrowser.

Последние полученные изображения Можно проверять изображения по дате съемки или по параметру Моя категория. для области браузера.

Режим отображения

Выбор режима отображения

Панель информации об изображении

В режиме предварительного просмотра: отображение сведений о выбранном изображении.

В режиме списка: отображение сведений об изображении при нажатии меню [Файл] и выборе пункта [Получить информацию].

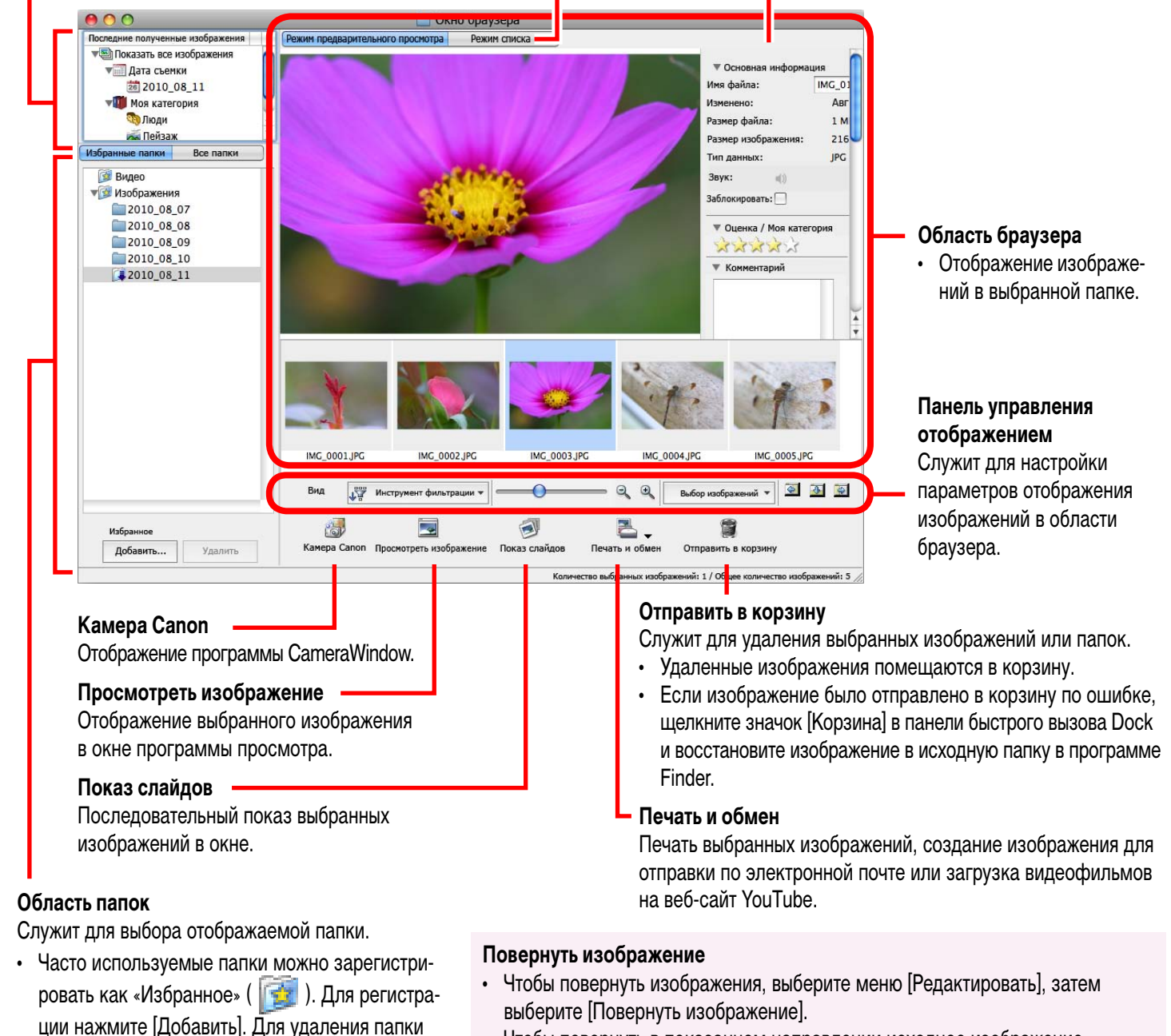

• Чтобы повернуть в показанном направлении исходное изображение, выберите меню [Редактировать], затем выберите [Повернуть в соответствии с информацией о повороте].

19

и нажмите кнопку [Удалить].

 $\mathbf{\hat{\Pi}}$ 

из области «Избранные папки» выберите папку

Что следует помнить

#### Режимы отображения

Выберите режим отображения в области браузера в соответствии со своими целями.

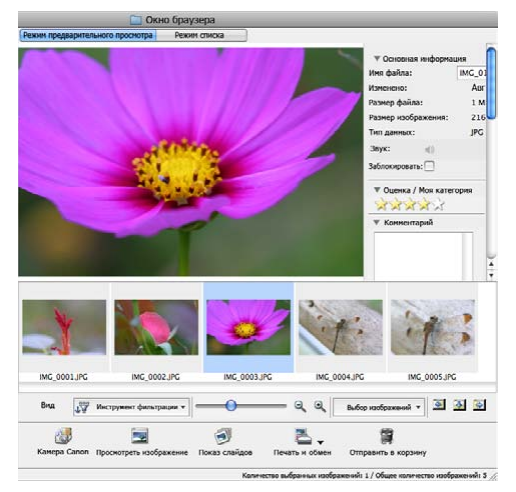

Режим предварительного просмотра: позволяет одновременно с просмотром изображения просматривать информацию о нем.

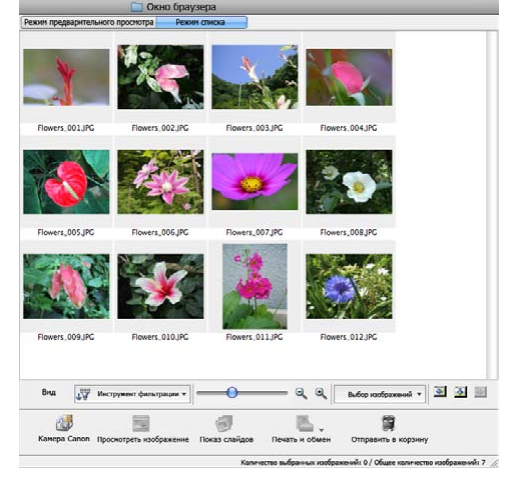

**Режим списка:** позволяет просматривать эскизы с размером, удобным для просмотра.

#### Панель управления отображением

Эта панель позволяет настраивать параметры отображения в области браузера.

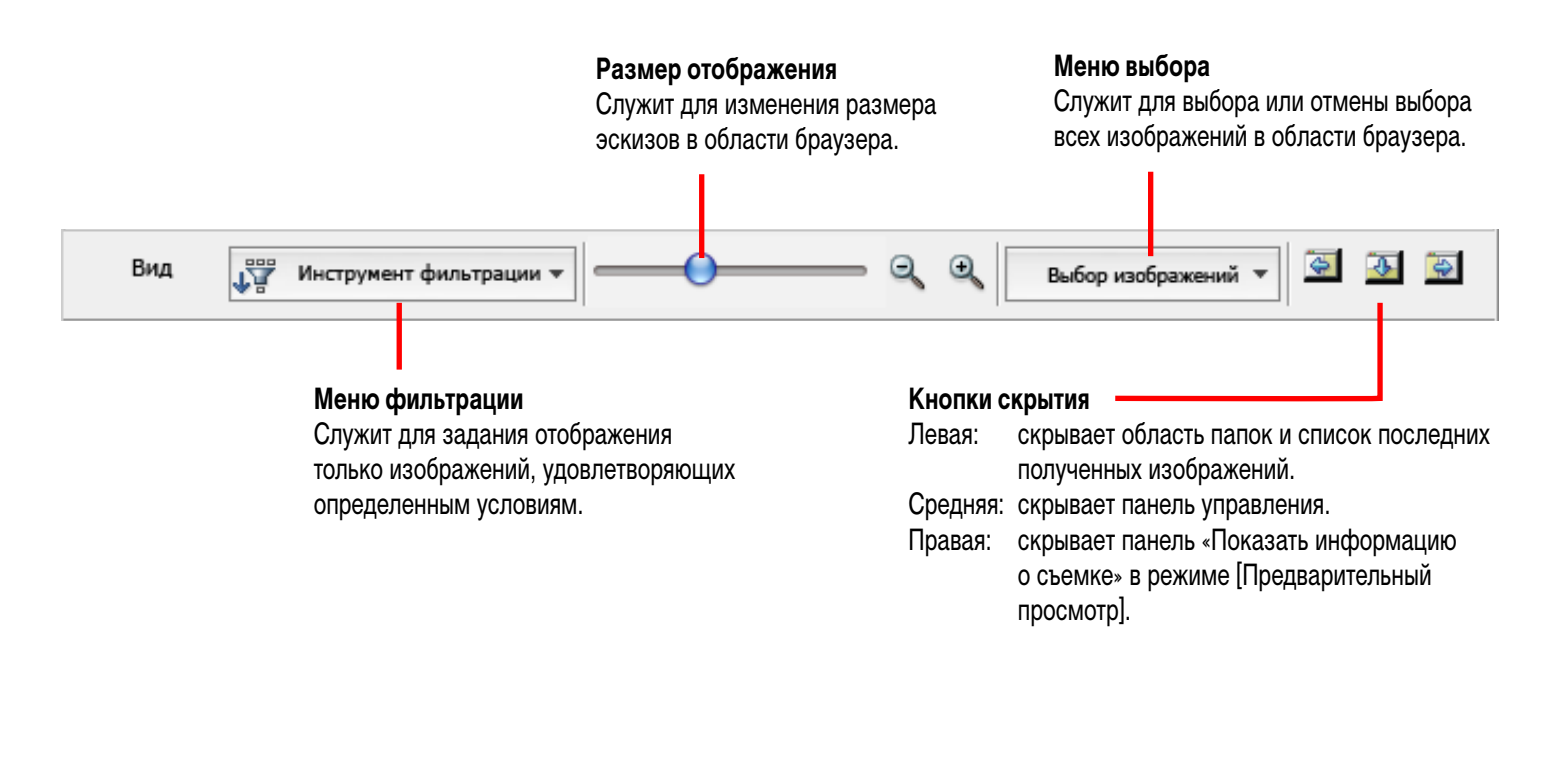

**ÍI** 

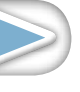

#### Задачи области браузера

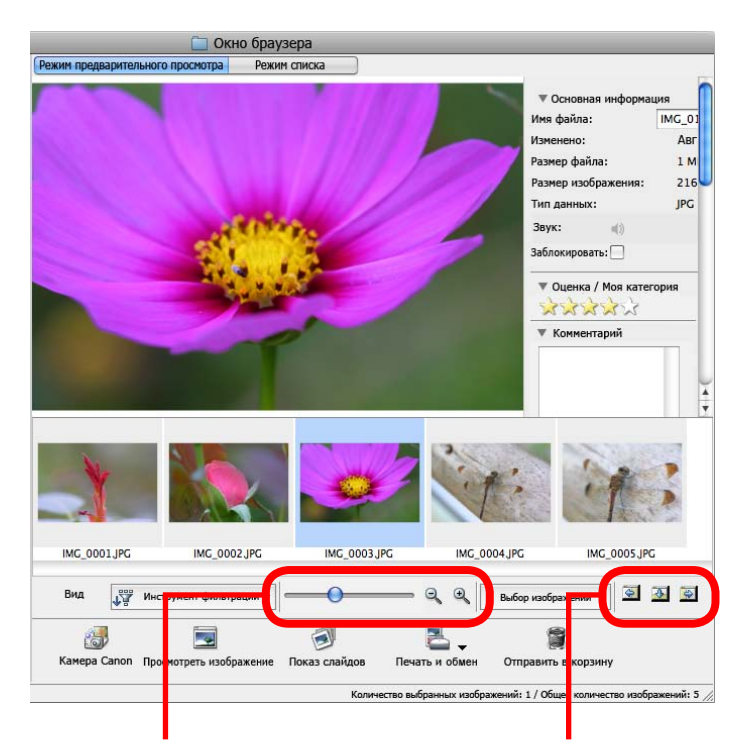

Изменение размера отображения Можно изменить размер эскизов. Показать окно

Позволяют показывать/ скрывать область папок, панель управления и панель информации.

#### COBETЫ

#### Контекстное меню, открываемое правой кнопкой мыши

Если щелкнуть правой кнопкой мыши (или щелкнуть мышью при нажатой клавише [Control]) на окне или изображении, открываются контекстные меню. Эти меню содержат функции, доступные в текущем контексте, а также другие удобные функции. Контекстные меню повышают эффективность работы.

#### Функции, используемые в области браузера

#### Создание новой папки

Чтобы создать новую папку в области браузера, выберите меню [Файл], затем выберите пункт [Новая папка].

#### Выбор изображений

При щелчке мышью на изображении в области браузера это изображение выбирается. Для выбора нескольких изображений щелкайте их мышью при нажатой клавише [shift] или [*H*] (Command) либо нажмите одновременно клавиши [option] и [shift] и щелкните мышью начальное и конечное изображения диапазона идущих подряд изображений.

#### Отображение изображений

Если дважды щелкнуть изображение в области браузера

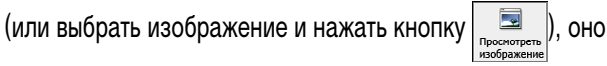

открывается в окне просмотра.

#### Перемещение и копирование изображений

Для перемещения изображения из одной папки в другую перетащите его на папку назначения и отпустите кнопку мыши. Чтобы скопировать изображение, действуйте как описано выше, но отпускайте кнопку мыши при нажатой клавише [option].

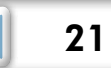

### Окно [Информация о файле]

Для открытия окна «Информация о файле» выберите изображение в области браузера, выберите режим [Режим списка], щелкните мышью на меню [Файл] и выберите пункт [Получить информацию].

#### Имя файла

Можно изменить имена файлов.

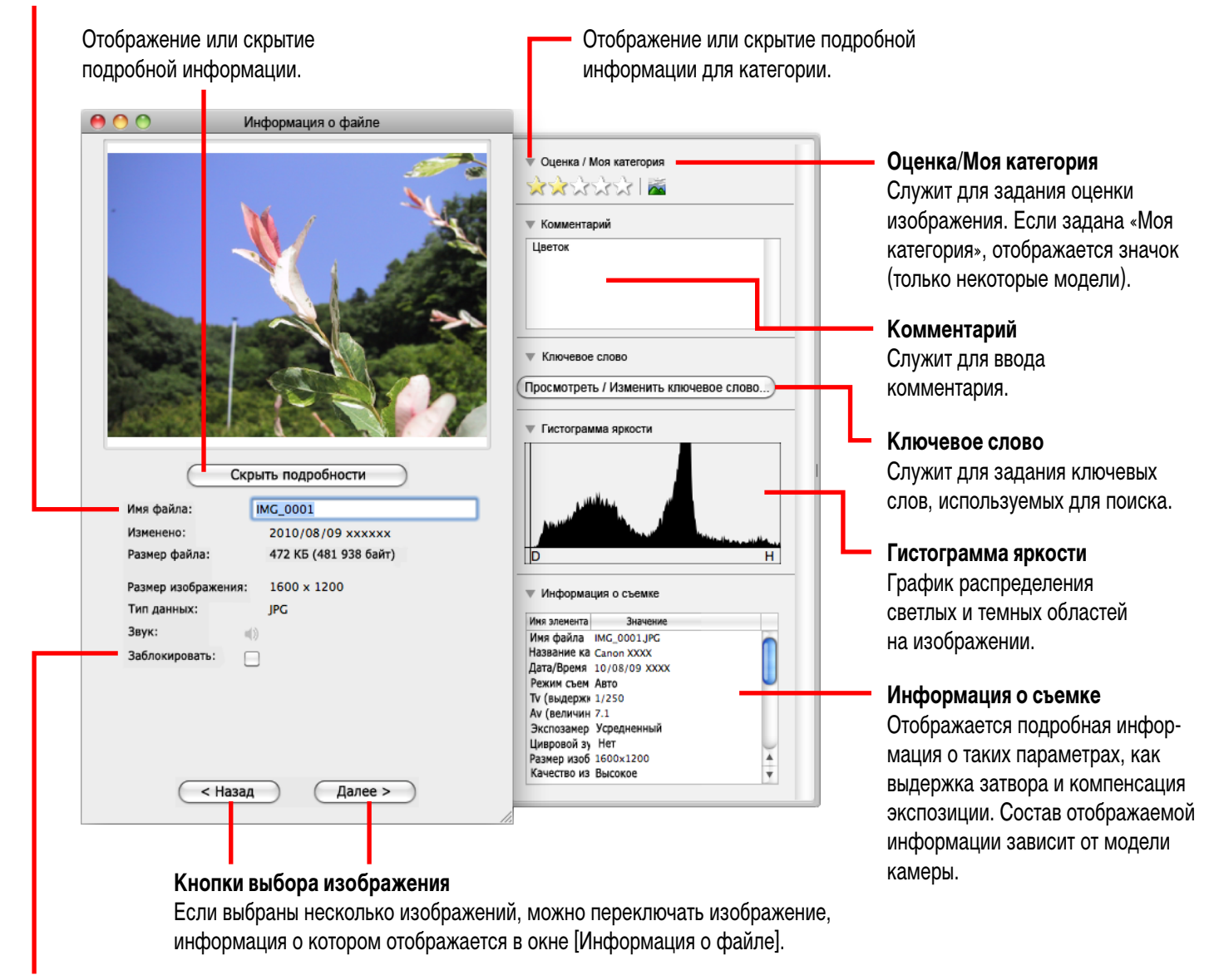

#### Заблокировать

ÍÌ

Предотвращает перезапись или стирание изображения.

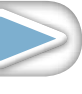

| Что следует | Основные | Более сложные | Приложения |  |
|-------------|----------|---------------|------------|--|
| помнить     | операции | операции      |            |  |
|             | -        |               |            |  |

### Окно программы просмотра (Просмотреть изображение)

При двойном щелчке мышью на эскизе в окне браузера открывается это окно.

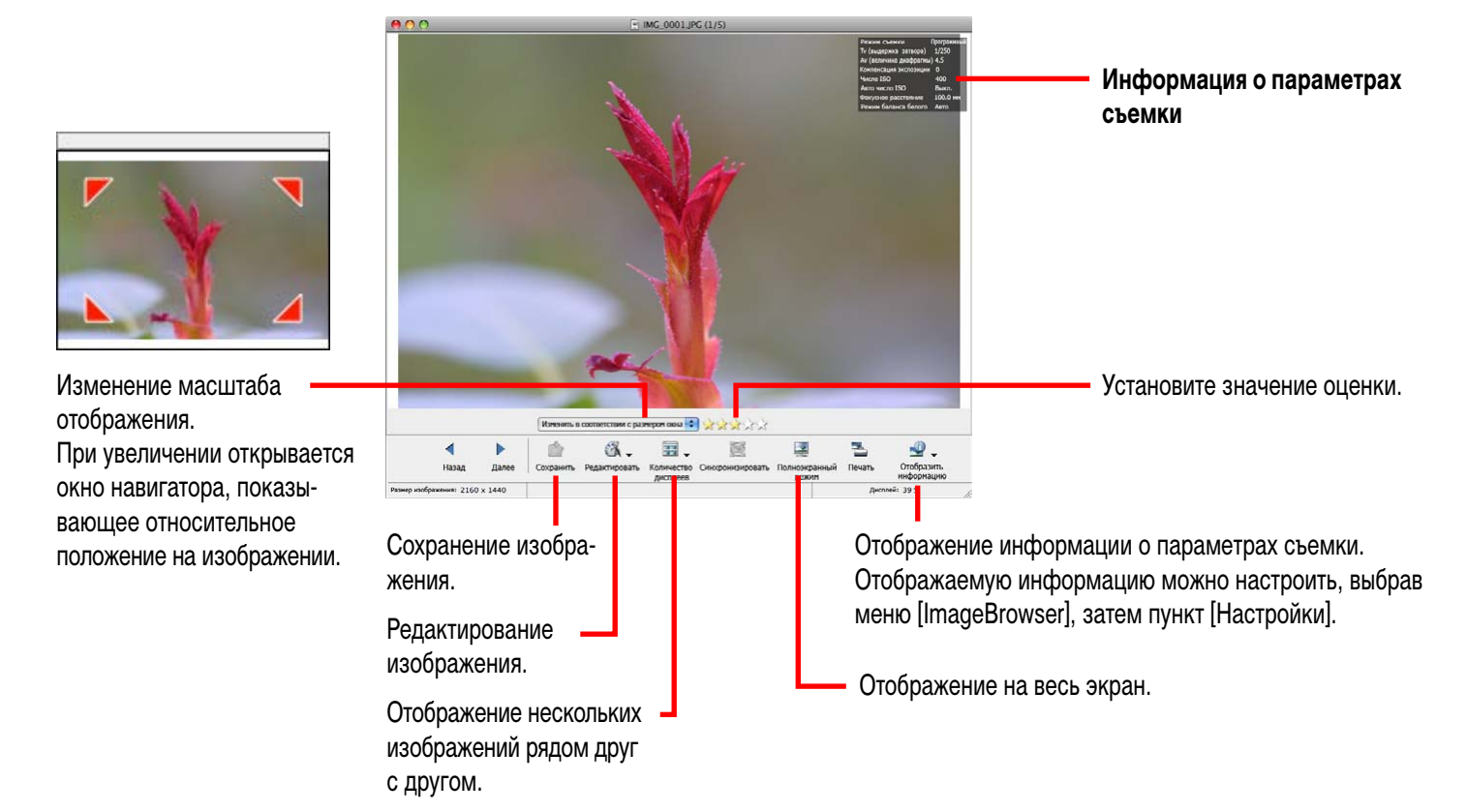

• При отображении видеофильма открывается следующее окно.

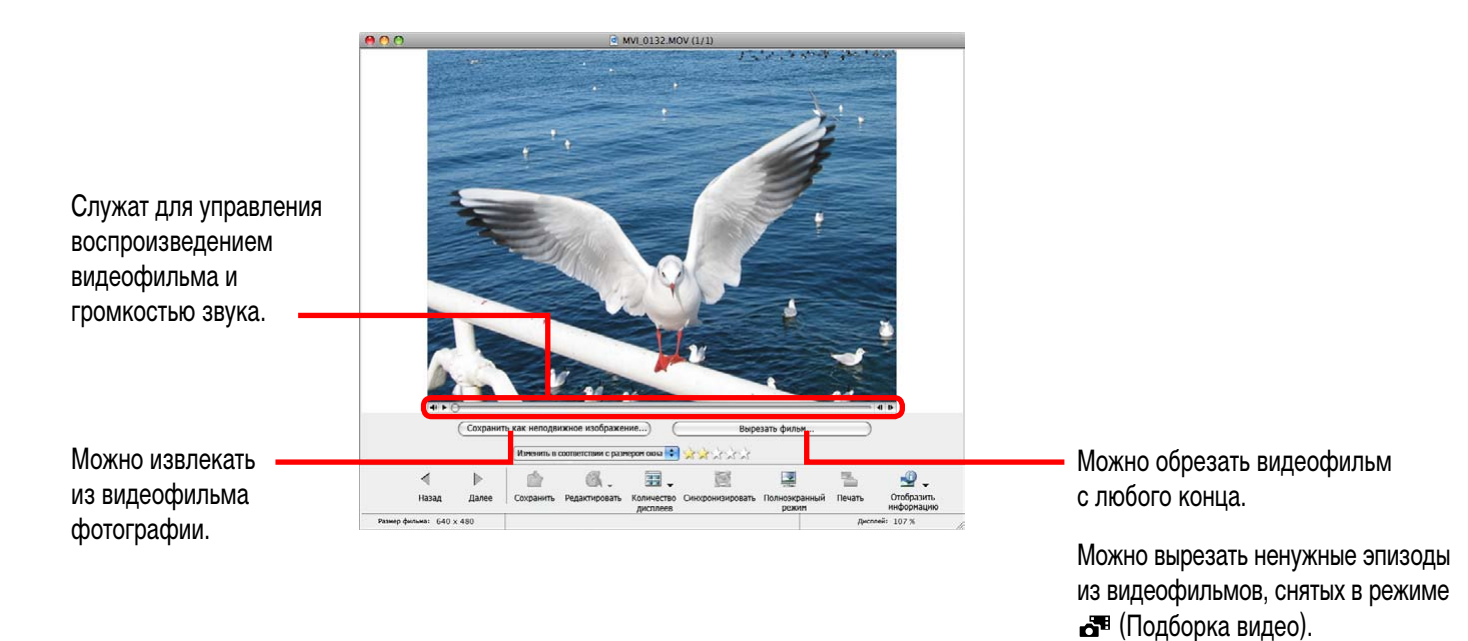

• При отображении видеофильма со сверхзамедленным воспроизведением отображаются шкала для изменения скорости воспроизведения и кнопка (т) (воспроизведение в режиме реального времени). Если нажать кнопку (т), видеофильм будет отображаться с той скоростью, с какой он был снят.

Более сложные операции

Приложения

# Редактирование изображений

### 🕒 ВАЖНО

- Если перед сохранением отредактированного изображения не изменить имя файла, исходное изображение будет перезаписано. Чтобы исходное изображение осталось неизменным, при сохранении отредактированного изображения измените имя файла.
- В этом разделе рассматриваются операции, запускаемые с помощью кнопки [Редактировать] в окне программы просмотра, однако эти же операции можно запускать, выбрав меню [Редактировать] и пункт [Редактировать неподвижное изображение].

#### Кадрировка – вырезание части изображения

Используйте эту функцию, чтобы удалить ненужные части изображения и оставить только нужные части.

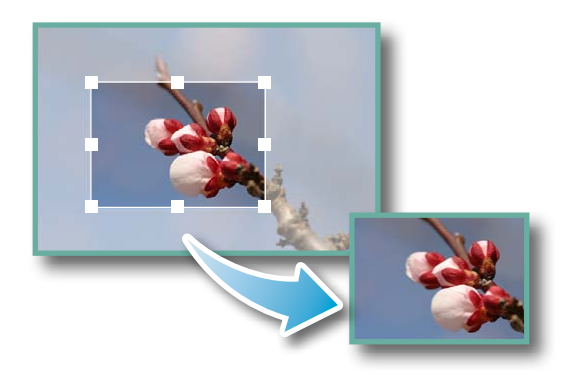

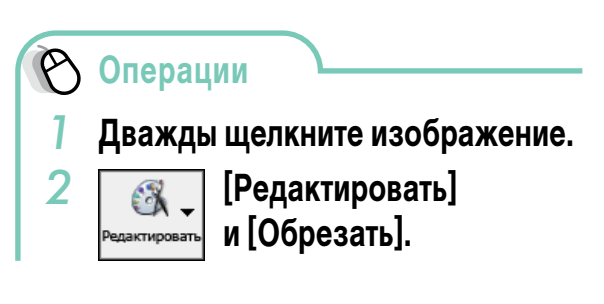

- Для задания области кадрировки можно также ввести значения или задать соотношение сторон кадра.
- Редактирование видеофильмов и изображений RAW невозможно.

### Настройка цвета/яркости

Настройка значений RGB (красный, зеленый, синий), насыщенности и яркости изображений.

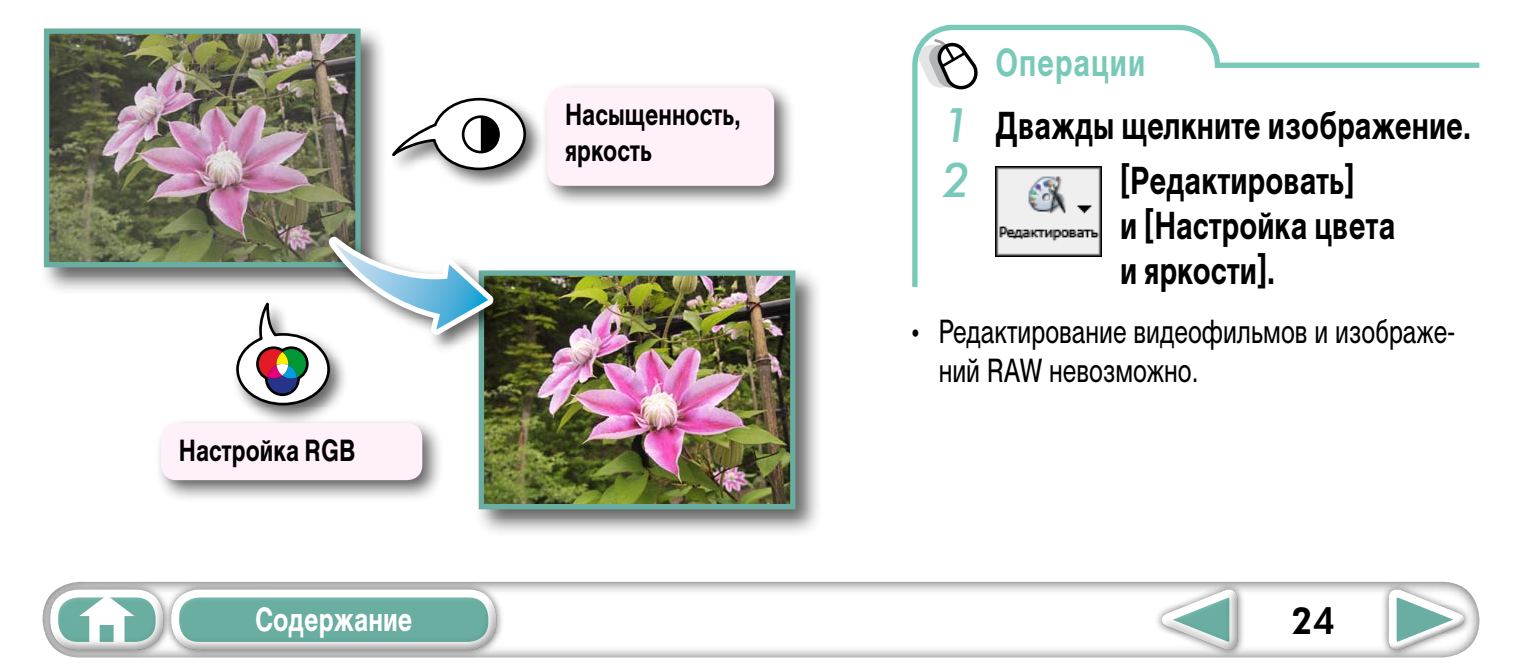

### Устранение эффекта «красных глаз»

Восстанавливает исходный цвет глаз, если из-за отраженного света вспышки глаза выглядят красными.

![](_page_24_Picture_6.jpeg)

- Если выбран режим «Автоматический режим», нажмите кнопку [Запуск].
- Если исправление изображения в автоматическом режиме невозможно, переключитесь в ручной режим и выберите положение исправляемых глаз.

🔿 Операции

Дважды щелкните изображение.

![](_page_24_Picture_11.jpeg)

- Редактирование видеофильмов и изображений RAW невозможно.
- Если при использовании Mac OS X v10.6 отображается сообщение с рекомендацией установить дополнительное программное обеспечение, установите это программное обеспечение в соответствии с инструкциями из сообщения.

### Вставка текста

Служит для вставки текста.

![](_page_24_Picture_16.jpeg)

![](_page_24_Picture_17.jpeg)

**íi** 

![](_page_24_Picture_18.jpeg)

![](_page_24_Picture_19.jpeg)

| Что следует | Основные | Более сложные | Приложения |
|-------------|----------|---------------|------------|
| помнить     | операции | операции      |            |
|             |          |               |            |

#### Исправление уровней

Просматривая гистограмму изображения, можно настроить уровни светлых, темных и средних участков.

![](_page_25_Picture_3.jpeg)

![](_page_25_Picture_4.jpeg)

Дважды щелкните изображение.

![](_page_25_Picture_6.jpeg)

- [Редактировать] и [Настройка уровня].
- Редактирование видеофильмов и изображений RAW невозможно.

#### Исправление кривых цветопередачи

Можно настроить цветовой баланс и яркость изображения с помощью его кривой цветопередачи (графика преобразования входного/выходного уровня яркости изображения).

![](_page_25_Picture_11.jpeg)

![](_page_25_Picture_12.jpeg)

![](_page_25_Picture_13.jpeg)

![](_page_25_Picture_15.jpeg)

| Что следует | Основные | Более сложные | Приложения |
|-------------|----------|---------------|------------|
| помнить     | операции | операции      |            |
|             |          |               |            |

#### Настройка резкости – усиление контуров

Изображения выглядят более резкими за счет усиления контуров объектов, например людей или предметов.

![](_page_26_Picture_3.jpeg)

![](_page_26_Picture_4.jpeg)

Дважды щелкните изображение.

![](_page_26_Picture_6.jpeg)

[Редактировать] и [Резкость].

• Редактирование видеофильмов и изображений RAW невозможно.

#### Автоматическая настройка

Автоматическая настройка цветового баланса и яркости изображения.

![](_page_26_Picture_11.jpeg)

**Ín**Ì

![](_page_26_Picture_13.jpeg)

#### Использование другой программы для редактирования

Если заранее зарегистрировать в программе ImageBrowser другую программу редактирования изображений, с ее помощью можно редактировать изображения, выбранные в программе ImageBrowser.

#### Регистрация программы редактирования

![](_page_27_Figure_4.jpeg)

Редактирование изображений с помощью зарегистрированной программы редактирования

![](_page_27_Picture_6.jpeg)

🔿 Операции

![](_page_27_Picture_8.jpeg)

![](_page_27_Picture_9.jpeg)

[Редактировать] и [Редактировать с помощью зарегистрированного приложения].

- Для изображений, снятых камерой, а затем обработанных и сохраненных с помощью другой программы редактирования, может быть потеряна информация о параметрах съемки.
- Редактирование видеофильмов и изображений RAW невозможно.

![](_page_27_Picture_14.jpeg)

#### Добавление звука

Можно добавлять к изображениям звуковые файлы и воспроизводить звук.

#### Добавление звука

![](_page_28_Picture_7.jpeg)

![](_page_28_Picture_8.jpeg)

Символ, отображаемый на эскизах изображений, к которым добавлены звуковые файлы.

![](_page_28_Picture_10.jpeg)

#### [Файл], [Звук] и [Запись].

- Для записи звука в программе ImageBrowser используется функция записи ОС Mac OS X.
   При необходимости подготовьте такое оборудование, как микрофон, и убедитесь, что запись включена в окне [Системные настройки], [Звук].
- Чтобы удалить записанный звук, выберите меню [Файл], затем [Звук] и [Отправить в корзину].
- Чтобы записать новый звук для изображения, с которым уже связан звуковой файл, выберите меню [Файл], затем [Звук] и [Запись].

#### 🕒 ВАЖНО

• Связывание звуковых файлов с видеофильмами невозможно.

#### Воспроизведение звукового файла изображения

![](_page_28_Picture_18.jpeg)

| Ø | Опе | рации        |       |               |       |
|---|-----|--------------|-------|---------------|-------|
| 1 | Выб | ерите изоб   | браж  | ение.         |       |
| 2 | Ś   | ImageBrowser | Файл  | Редактировать | Вид   |
|   | [Фа | йл], [Звук]  | и [Вс | оспроизве     | сти]. |
| 2 |     | doŭ nu kove  | TOLOK |               |       |

 Звуковые файлы можно также воспроизводить в режиме просмотра и в окне информации о файле.

![](_page_28_Picture_21.jpeg)

1 n Ì

![](_page_28_Picture_22.jpeg)

![](_page_28_Picture_23.jpeg)

### Создание панорамных изображений – PhotoStitch

Немного перемещая камеру во время съемки серии изображений, а затем объединив эти изображения, можно получить широкое панорамное изображение.

![](_page_29_Picture_6.jpeg)

![](_page_29_Picture_7.jpeg)

 Редактирование видеофильмов и изображений RAW невозможно.

### COBETЫ

#### Использование режима «Панорамный»

Если при съемке в камере использовался режим «Панорамный», программа PhotoStitch автоматически определяет порядок изображений и направление их объединения, упрощая объединение этих изображений. (Камеры некоторых моделей могут не поддерживать режим «Панорамный».)

### 🕒 ВАЖНО

- В случае появления сообщения, уведомляющего о недостаточном объеме памяти компьютера, попробуйте устранить неполадку указанными ниже способами.
  - Закройте все другие программы, кроме PhotoStitch.
  - Уменьшите размер или количество объединяемых изображений.
  - На вкладке [Сохранить] выберите пункт [Настройка изображения...], затем в поле «Размер сохраненного изображения» уменьшите размер изображения.

![](_page_29_Picture_17.jpeg)

![](_page_29_Picture_19.jpeg)

#### Редактирование видеофильмов

Можно создавать оригинальные видеофильмы, соединяя видеоклипы и фотографии. Можно даже добавлять в видеофильм титры и другой текст, фоновое музыкальное сопровождение и различные специальные эффекты.

![](_page_30_Picture_6.jpeg)

 Операции
 Выберите изображение (видеофильм или фотографию).

🗯 ImageBrowser Файл Редактировать Вид

# [Редактировать] и [Редактирование фильма].

 Параметры по умолчанию для редактирования видеофильмов можно настроить, выбрав меню [Задача MovieEdit] и [Настройки].

### **СОВЕТЫ**

#### Возможное время записи видеофильмов

 Справа указана максимальная длительность сохраняемых видеофильмов. При попытке сохранения видеофильма большей длительности отображается сообщение. В таком случае уменьшите длительность или размер кадров видеофильма.

Изменение скорости воспроизведения видеофильма со сверхзамедленным воспроизведением и сохранение его в виде нового файла

 Чтобы изменить скорость воспроизведения, нажмите на шаге 1 кнопку [Замедленно] (только для видеофильмов со сверхзамедленным воспроизведением).

| Размер кадра<br>видеофильма | Макс. длительность |
|-----------------------------|--------------------|
| 1920 × 1080                 | Менее 10 мин       |
| 1280 × 720                  | Менее 20 мин       |
| 640 	imes 480               | Менее 30 мин       |
| 320 × 240                   | Менее 60 мин       |

### 🕒 ВАЖНО

- Видеофильмы, отредактированные с помощью этой функции, невозможно передать обратно в камеру.
- Сохранение видеофильмов занимает заметное время; особенно много времени сохранение видеофильмов занимает, если для параметра [Тип сохраняемого изображения] выбрано значение MOV.
- При редактировании видеофильмов типа MOV имеется ограничение на количество файлов. Для редактирования видеофайла MOV с размером кадров 1920 × 1080 и его сохранения с тем же размером кадров и типом файла, установите для количества файлов значение 20 или менее. Аналогично, для видеофильмов 1280 × 720 MOV должно быть установлено количество файлов 40 или менее, а для видеофильмов 640 × 480 MOV – 80 или менее.

![](_page_30_Picture_22.jpeg)

### Преобразование изображений RAW – Digital Photo Professional

Изображения RAW можно преобразовать в изображения JPEG и TIFF.

![](_page_31_Picture_6.jpeg)

Главное окно программы Digital Photo Professional

Выбор папок, содержащих изображения.

![](_page_31_Picture_9.jpeg)

ÎTÌ

#### Палитра инструментов программы Digital Photo Professional

С помощью кривой цветопередачи уровни всех трех каналов RGB можно настраивать либо одновременно, либо по отдельности.

Уменьшение шумов, возникающих при съемке ночных сюжетов или при использовании высокого числа ISO.

Настройка яркости, баланса белого и стиля изображения.

Настройка таких атрибутов, как контрастность, цветовой тон и насыщенность цветов.

![](_page_31_Picture_15.jpeg)

Для печати с помощью программы Digital Photo Professional выберите изображение в главном окне, затем выберите меню [Файл] и функцию печати. Программа Digital Photo Professional поддерживает следующие способы печати.

| Способ печати       | Описание                                                                                           |
|---------------------|----------------------------------------------------------------------------------------------------|
| Одна фотография     | Автоматически задается макет печати по одному изображению на страницу.                             |
| Подробные настройки | Позволяет свободно задавать макет, добавлять текст или печатать с информацией о параметрах съемки. |
| Лист контактной     | Печать нескольких изображений на одной странице (также возможен выбор количества                   |
| фотопечати          | изображений, макета и добавление названий).                                                        |

#### 🕒 ВАЖНО

- Съемка изображений RAW возможна только некоторыми моделями камер, у которых в разделе «Технические характеристики» Руководства пользователя камеры в списке типов данных указан тип «RAW».
- Возможна обработка только изображений RAW, совместимых с программой Digital Photo Professional. Проверьте совместимость в пункте «Тип данных» раздела «Технические характеристики» Руководства пользователя камеры.
- Более подробное описание порядка работы см. в руководстве по программе Digital Photo Professional (в формате PDF) на веб-сайте Canon.

#### **ОВЕТЫ**

#### Об изображениях RAW

Изображения RAW содержат данные в том виде, в каком они записаны датчиком изображения камеры. Так как эти изображения содержат необработанные данные, которые отличаются от обычных изображений JPEG отсутствием настройки или сжатия изображения, выполняемого камерой, эти данные можно преобразовать на компьютере без потери информации.

![](_page_32_Figure_13.jpeg)

![](_page_32_Picture_15.jpeg)

Более сложные операции

# Экспорт

#### Изменение размеров и типов фотографий

При экспорте изображения можно изменить его размер и формат для размещения изображения в Интернете или вложения в сообщение электронной почты.

![](_page_33_Picture_7.jpeg)

#### Экспорт информации о параметрах съемки

Информацию о параметрах съемки (например, выдержка затвора и экспозиция), записанную с изображением, можно экспортировать в текстовый файл.

![](_page_33_Picture_10.jpeg)

#### Создание экранных заставок для компьютера

Можно экспортировать изображения для использования в качестве экранных заставок на компьютере.

![](_page_34_Picture_3.jpeg)

### Создание фоновых рисунков рабочего стола компьютера

Можно экспортировать изображения для использования в качестве фоновых рисунков рабочего стола компьютера.

![](_page_34_Picture_6.jpeg)

35

![](_page_34_Picture_7.jpeg)

**Í** 

Более сложные операции

### Извлечение фотографий из видеофильмов

Можно извлечь из видеофильма любимые кадры и сохранить их в виде фотографий.

![](_page_35_Picture_6.jpeg)

![](_page_35_Picture_7.jpeg)

![](_page_35_Picture_9.jpeg)

# GPS

#### Использование информации GPS – утилита Map Utility

Используя информацию из изображений, снятых камерой со встроенной функцией GPS, или информацию из файлов журнала GPS, можно легко посмотреть на карте место, в котором производилась съемка, или маршрут, пройденный вместе с камерой. Можно также добавлять или удалять информацию о местоположении.

GPS (система глобального позиционирования) – это система определения текущего местоположения по спутникам.

![](_page_36_Figure_8.jpeg)

![](_page_37_Figure_0.jpeg)

### 🕒 ВАЖНО

11

- Для использования этого программного обеспечения требуется доступ к сети Интернет (у пользователя должна быть учетная запись от поставщика услуг сети Интернет (ISP), должен быть установлен обозреватель и должно быть подключение к сети Интернет).
- Все тарифы за учетную запись ISP и за доступ к сети должны оплачиваться отдельно.
- Google, Google Maps и Google Earth являются товарными знаками корпорации Google Inc.
- Так как в этом программном обеспечении для отображения изображений и пройденных маршрутов используется служба Google Maps™, сведения о местоположении, содержащиеся в изображениях и файлах журнала GPS, будут загружены на сервер Google.
- Изображения, снятые с использованием функции GPS, и файлы журнала GPS содержат сведения, которые могут быть использованы для определения физического местонахождения пользователя. Соблюдайте адекватные меры предосторожности при передаче изображений и файлов журнала GPS другим лицам или при загрузке этих файлов в Интернет, где их могут просматривать самые разные люди.
- Отображаться могут только изображения, снятые камерой со встроенной функцией GPS.

Более сложные операции

### Загрузка видеофильмов на сайт YouTube

### Загрузка на веб-сайт YouTube – Movie Uploader for YouTube

Снятые видеофильмы можно загрузить на сайт YouTube. Видеофильмы можно загружать как из камеры, так и из компьютера.

![](_page_38_Picture_7.jpeg)

🕅 Операции Подключите камеру к компьютеру, чтобы запустилась программа CameraWindow. • Подробнее см. в шагах 1 – 2 раздела «Передача изображений». [Загрузка изображений из камеры] **З** [Загрузка видеоизображений в YouTubel **4** Выберите видеофильмы

- 5 Щелкните 🖂 (Далее). **6** Введите название и описание,
- затем щелкните 👰 (Загрузить).
- 7 Для входа на сайт YouTube введите свое имя пользователя и пароль.

### СОВЕТЫ

#### Загрузка видеофильмов, сохраненных в компьютере

Выберите видеофильм в окне браузера, затем нажмите кнопку [Печать и обмен] на Панели управления и выберите [Загрузить видео на YouTube]. Выбранный видеофильм добавляется в список, отображаемый на экране. Задайте название видеофильма и пояснения к нему, затем нажмите кнопку 👰 (Загрузить).

### ВАЖНО

- В зависимости от спецификаций сайта YouTube или возможных изменений этих спецификаций в будущем, работа этой функции не гарантируется.
- Максимальная длительность загружаемых видеофильмов не более 15 мин, а максимальный размер файла – не более 2 Гбайт.
- В некоторых случаях загрузка видеофильмов, отредактированных на компьютере, невозможна.
- Для загрузки видеофильмов требуется доступ к сети Интернет (у пользователя должна быть учетная запись от поставщика услуг сети Интернет (ISP), должен быть установлен обозреватель и должно быть подключение к сети Интернет).
- Все тарифы за учетную запись ISP и за доступ к сети должны оплачиваться отдельно.

![](_page_38_Picture_22.jpeg)

![](_page_38_Picture_23.jpeg)

Более сложные операции

### Электронная почта

#### Вложение изображений в сообщения электронной почты

Изображения можно передавать как вложения эл. почты.

![](_page_39_Picture_7.jpeg)

🕅 Операции

- Выберите изображения.
- 2 [Печать и обмен] и [Создать изображение для отправки по электронной почте].
- Можно настроить способ автоматического запуска программы электронной почты, открыв папку [Программы], дважды щелкнув значок [Mail] для запуска программы Mail и выбрав меню [Mail], затем [Настройки] и вкладку [Основные настройки].
- Изображения в папке [Изображения для эл. почты] можно найти, открыв папку [Пользователи] на загрузочном диске, затем папки [Пользовательское имя для входа], [Библиотеки], [Настройки], [ImageBrowserUserData] и [Mail].

#### 🕒 ВАЖНО

ÎÌ

 Если программа электронной почты не запускается автоматически, запустите программу электронной почты для вложения и отправки изображений.

![](_page_39_Picture_16.jpeg)

Более сложные операции

# Слайд-шоу

#### Просмотр изображений в слайд-шоу

Несколько выбранных изображений можно последовательно просматривать во весь экран в виде слайд-шоу.

![](_page_40_Figure_7.jpeg)

### COBETЫ

#### Функции кнопок слайд-шоу

Во время слайд-шоу внизу экрана отображаются следующие кнопки.

![](_page_40_Figure_11.jpeg)

**Ín**Ì

![](_page_40_Picture_14.jpeg)

# Управление изображениями

#### Пакетное изменение имен файлов

Одной операцией можно поменять имена файлов нескольких изображений.

![](_page_41_Figure_7.jpeg)

### Сортировка изображений в папки по датам съемки

Изображения можно сортировать в папки по датам съемки.

![](_page_41_Picture_10.jpeg)

| Что следует<br>помнить | Основные<br>операции     | Более сложные<br>операции       | Приложения |
|------------------------|--------------------------|---------------------------------|------------|
| Сортировка из          | ображений по пап         | кам оценок                      |            |
| Изображения можно сорт | ировать по отдельным паг | пкам в соответствии с их оценка | ами.       |

![](_page_42_Picture_1.jpeg)

![](_page_42_Picture_2.jpeg)

![](_page_42_Picture_3.jpeg)

Более сложные операции

Приложения

# Настройка параметров информации об изображениях

### Задание оценок

![](_page_43_Picture_7.jpeg)

![](_page_43_Picture_8.jpeg)

![](_page_43_Picture_9.jpeg)

- Функция [Пометить как изб.] камеры (кроме видеофильмов).
- При установке нового программного обеспечения поверх старого существующие настройки оценок могут измениться. Подробнее см. в справке.

#### 🕒 ВАЖНО

 Задание оценок изображений возможно только с помощью камер, для которых в конце Руководства пользователя камеры в таблице «Меню воспроизведения» раздела «Меню» указан пункт «Избранные».

#### Вставка комментариев

В качестве комментариев можно добавлять любой текст. P Операции Выберите изображение. Режим предварительного просмотра Режим с Бесконечные белые Переключитесь в [Режим песчаные пляжи предварительного просмотра]. Путешествие Расслабляющий Вставьте [Комментарий]. <sup>к сине</sup>му морю послеобеденный С комментариями можно также работать ОТДЫХ в окне информации о файле. 44 Содержание 

#### Назначение ключевых слов

Можно задать ключевые слова, используемые при поиске изображений.

![](_page_44_Picture_6.jpeg)

![](_page_44_Picture_7.jpeg)

Выбранные ключевые слова

![](_page_44_Picture_9.jpeg)

![](_page_44_Picture_10.jpeg)

- С ключевыми словами можно также работать из меню [Редактировать] или окна информации о файле.
- Для добавления ключевых слов выберите меню [Редактировать], затем выберите пункт [Управление] в подменю [Ключевое слово].

45

### COBETЫ

#### Об информации об изображении

В этой таблице указано, какая информация, помимо информации о параметрах съемки, может быть добавлена в изображения.

| Тип информации                        | Моя категория                                  | Оценки                                                               | Комментарии                                                                                           | Ключевые слова                                                                                                    |
|---------------------------------------|------------------------------------------------|----------------------------------------------------------------------|----------------------------------------------------------------------------------------------------|----------------------------------------------------------------------------------------------------|
| Содержимое                            | Категории,<br>например Люди,<br>Пейзаж и т. д. | Избранные изображения оцениваются<br>путем добавления звездочек (余). | Неограниченный<br>текст об обстоя-<br>тельствах съемки<br>или связанных<br>с этим воспоми-<br>наниях. | Возможен<br>выбор из списка<br>(редактируемого)<br>ключевых слов,<br>таких как объект<br>съемки, место или<br>вид деятельности. |
| Способ настройки                      | Камера                                         | ImageBrowser,<br>Digital Photo Professional,<br>Камера (Избранные)   | ImageBrowser                                                                                          |                                                                                                    |
| Использование при<br>поиске           | -                                              | 0                                                                    | 0                                                                                                    | 0                                                                                                    |
| Использование как<br>критерий фильтра | 0                                              | 0                                                                    | _                                                                                                    | _                                                                                                    |
| Отображается под<br>эскизом           | 0                                              | 0                                                                    | 0                                                                                                    | _                                                                                                    |

Категории, отображаемые под эскизами, можно выбрать в меню [Вид] и подменю [Просмотреть параметры].

![](_page_44_Picture_18.jpeg)

1 n Ì

# Поиск, фильтрация и сортировка изображений

#### Поиск изображений

Можно искать изображения с помощью параметров, извлеченных из связанной с изображениями информации.

![](_page_45_Picture_7.jpeg)

![](_page_45_Picture_8.jpeg)

 После поиска соответствующие изображения отображаются в папке [Результаты поиска].

![](_page_45_Picture_10.jpeg)

46

### **ОВЕТЫ**

#### Задачи, связанные с результатами поиска

Можно выбрать изображения в папке [Результаты поиска] и выполнять с ними такие операции, как печать или копирование в другие папки.

### 🧶 ВАЖНО

• Обратите внимание, что при удалении изображения из папки [Результаты поиска] удаляется исходное изображение. Будьте внимательны при удалении из этой папки.

| Что следует<br>помнить                                                                                              | Основные<br>операции | Более сложные<br>операции | Приложения |  |  |
|----------------------------------------------------------------------------------------------------|----------------------|---------------------------|------------|--|--|
| Фильтрация изображений                                                                                              |                      |                           |            |  |  |
| С помощью фильтров в области браузера можно отображать только изображения, удовлетворяющие<br>выбранным параметрам. |                      |                           |            |  |  |

![](_page_46_Picture_1.jpeg)

### Сортировка изображений

Изображения в области браузера можно сортировать в соответствии с заданными параметрами.

![](_page_46_Picture_4.jpeg)

ÎÌ

![](_page_46_Picture_6.jpeg)

Что следует помнить Более сложные операции

### Сравнение изображений

#### Сравнение нескольких изображений

Если встретился интересный сюжет, один и тот же объект можно снять с несколькими значениями выдержки затвора и экспозиции. В программе ImageBrowser можно легко сравнивать изображения и обнаруживать мельчайшие различия.

![](_page_47_Picture_7.jpeg)

![](_page_47_Picture_8.jpeg)

Действия, выполняемые с изображением (такие как прокрутка или изменение масштаба), выполняются также и для других изображений.

![](_page_47_Picture_10.jpeg)

 При выборе пункта [Синхронизировать] такие действия, как увеличение/уменьшение масштаба или прокрутка изображения, применяются ко всем выбранным изображениям, позволяя легко проверять фокусировку, цвета и другие характеристики изображений.

![](_page_47_Picture_12.jpeg)

Î

![](_page_47_Picture_14.jpeg)

Более сложные операции

## Параметры «Моя камера»

#### Изменение звука срабатывания затвора и начальной заставки

Можно выбрать один из специальных экранов для регистрации в качестве заставки, появляющейся при включении камеры, и специальные звуки для регистрации в качестве звуков, подаваемых при выполнении различных операций с камерой (параметры «Моя камера»).

![](_page_48_Picture_7.jpeg)

#### 🕒 ВАЖНО

11

• Параметры «Моя камера» доступны только для некоторых моделей, для которых в программе CameraWindow отображается пункт [Настройки камеры].

49 🔰

![](_page_48_Picture_12.jpeg)

![](_page_49_Picture_0.jpeg)

Выберите в правом списке файл параметров «Моя камера» и нажмите эту кнопку, чтобы зарегистрировать файл в камере. Если в левом списке отображаются несколько файлов параметров «Моя камера», сначала выберите заменяемый файл, затем зарегистрируйте его в камере.

![](_page_49_Picture_3.jpeg)

# Передача изображений

#### Передача изображений в камеру

Изображения, ранее переданные в компьютер, можно передать обратно в камеру.

![](_page_50_Picture_7.jpeg)

🕙 Операции

- Подключите камеру к компьютеру, чтобы запустилась программа CameraWindow.
  - Подробнее см. в шагах 1 2 раздела «Передача изображений».
- 2 [Организация изображений на камере]
- **З** [Организация изображений]
- 4 \mid 🗛 (Загрузить)
- 5 Выберите изображения.
- Если при подключении камеры открыто окно браузера программы ImageBrowser (например, сразу после передачи), откройте программу CameraWindow (экран меню), щелкнув значок [CameraWindow] на панели быстрого вызова Dock (панель в нижней части рабочего стола).

#### ВАЖНО

ĺпÌ

- Камеры, в которых используются данные типа «MOV», могут воспроизводить видеофильмы, переданные обратно в камеру, если эти видеофильмы были сняты данной камерой. Чтобы проверить, используются ли в камере данные типа «MOV», см. пункт «Тип данных» раздела «Технические характеристики» почти в самом конце *Руководства пользователя камеры*. Воспроизведение видеофильмов, снятых другой камерой, может оказаться невозможным.
- На карту памяти в камере можно передавать только изображения, совместимые со стандартами DCF.
- Передача изображений обратно в камеру может оказаться невозможной, если эти изображения редактировались на компьютере или если была изменена информация об этих изображениях.

![](_page_50_Picture_21.jpeg)

Более сложные операции

# Задание параметров

### Настройка программы ImageBrowser

Можно настроить программы ImageBrowser и CameraWindow в соответствии с Вашими предпочтениями.

![](_page_51_Picture_7.jpeg)

- Общие цветовые схемы, такие как вид окон
- Способы обработки изображений, снятых вертикально ориентированной камерой
- Категории отображаемой информации о параметрах съемки
- Показать/скрыть сообщения
- Параметры печати
- Регистрация программ

 Операции

 ImageBrowser

 1
 ImageBrowser

 0
 Файл

 1
 ImageBrowser

 1
 ImageBrowser

 1
 ImageBrowser

 1
 ImageBrowser

 1
 ImageBrowser

 1
 ImageBrowser

 1
 ImageBrowser

 1
 ImageBrowser

 1
 ImageBrowser

 1
 ImageBrowser

 1
 ImageBrowser

 1
 ImageBrowser

 1
 ImageBrowser

 1
 ImageBrowser

 1
 ImageBrowser

 1
 ImageBrowser

 1
 ImageBrowser

 1
 ImageBrowser

 1
 ImageBrowser

 1
 ImageBrowser

 1
 ImageBrowser

 1
 ImageBrowser

 1
 ImageBrowser

 1
 ImageBrowser

 1
 ImageBrowser

 1
 ImageBrowser

 1
 ImageBrowser

 1
 ImageBrowser

 1

![](_page_51_Picture_15.jpeg)

![](_page_51_Picture_18.jpeg)

# Список доступных функций

### Функции программы CameraWindow

| Названия функций                        |                                                           | Описание функции                                                                                            |
|-----------------------------------------|-----------------------------------------------------------|----------------------------------------------------------------------------------------------------|
| Импорт изобра-<br>жений из камеры       | Импорт непереданных<br>изображений                        | Передача из камеры только еще не переданных изображений.                                                    |
|                                         | Выбор изображений для<br>импорта                          | Передача из камеры только выбранных изображений.                                                            |
|                                         | Импорт всех изображений                                   | Передача из камеры всех изображений.                                                                        |
| Организация<br>изображений<br>на камере | Упорядочить изображения                                   | Защита, поворот и удаление изображений в камере. Также передача изображений из компьютера обратно в камеру. |
| Загрузка изобра-<br>жений из камеры     | Загрузка видеоизобра-<br>жений в YouTube                  | Загрузка видеофильмов из камеры на сайт YouTube.                                                            |
| Настройки камеры                        | Выбор заставки                                            | Задание заставки в камере.                                                                                  |
|                                         | Выбор звуков                                              | Задание в камере звуковых эффектов (звук старта, звук затвора, звук операций, звук таймера).                |
|                                         | Выбор темы                                                | Задание заставки и звуковых эффектов в параметрах «Моя камера».                                             |
| Свойства                                | Общие (Общие/<br>Подключенная камера)                     | Задание имени владельца камеры и экрана, отображаемого при запуске программы CameraWindow.                  |
|                                         | Импорт (Автоимпорт/<br>Настройки папки/<br>После импорта) | Установка параметров и папки назначения автоматической передачи.                                            |

### Функции программы ImageBrowser

#### Функции панели управления

| Названия функций        |                                                             | Описание функции                                                                                                    |  |
|-------------------------|-------------------------------------------------------------|----------------------------------------------------------------------------------------------------|--|
| Камера Canon            | Если подключена камера                                      | Подключение к камере для открытия программы CameraWindow (экран меню)<br>и использования функций программы CameraWindow.                                                                                                    |  |
|                         | Если подключено<br>устройство чтения карт                   | Передача изображений с карты памяти. Можно также выбрать изображения на карте памяти и распечатать их.                                                                                                    |  |
| Просмотреть изображение |                                                             | Служит для отображения выбранного изображения или видеофильма в окне просмотра.                                                                                                    |  |
| Показ слайдов           |                                                             | Служит для запуска слайд-шоу из выбранных изображений. Для задания параметров слайд-шоу выберите меню [Вид] и [Параметры показа слайдов].                                                                                                 |  |
| Печать и обмен          | Фотопечать                                                  | Печать по одному изображению на страницу. Можно легко печатать «фотографии».                                                                                                    |  |
|                         | Индексная печать                                            | Печать уменьшенных версий изображений, расположенных рядами.                                                                                                    |  |
|                         | Печать с разметкой                                          | Позволяет свободно разместить несколько изображений на одной странице<br>и произвести печать. Можно также вставлять подписи и заголовки.                                                                                                  |  |
|                         | Создать изображение для<br>отправки по электронной<br>почте | Служит для преобразования выбранных изображений, чтобы их размер подходил<br>для передачи по электронной почте. Также может использоваться для автомати-<br>ческого запуска программы электронной почты после преобразования изображений. |  |
|                         | Загрузить видео на YouTube                                  | Загрузка видеофильмов с компьютера на сайт YouTube.                                                                                                    |  |
| Отправить в корзину     |                                                             | Служит для перемещения выбранных изображений или папок в мусорную корзину.                                                                                                    |  |

![](_page_52_Picture_11.jpeg)

### Функции, выбираемые в меню

| Названия функций                                                                      | Меню                                                            | Описание функции                                                                                                    |
|---------------------------------------------------------------------------------------|-----------------------------------------------------------------|----------------------------------------------------------------------------------------------------|
| Поиск<br>изображений                                                                  | Меню [Файл], [Поиск]                                            | Служит для поиска изображений на основе таких критериев, как оценка, даты, ключевые слова или комментарии.                                                                                |
| Меню [Файл], [Экспорти-<br>ровать изображения]                                        |                                                                 |                                                                                                    |
| Экспортировать<br>изображения                                                         | Редактировать<br>и сохранить<br>изображение                     | Позволяет изменить тип или размер файла и экспортировать файл.                                                                                                    |
|                                                                                       | Экспортировать<br>свойства съемки                               | Позволяет экспортировать параметры съемки в виде текстового файла.                                                                                                    |
|                                                                                       | Экспортировать как<br>заставку                                  | Служит для экспорта изображения в качестве файла экранной заставки.                                                                                                    |
|                                                                                       | Экспортировать<br>изображение как<br>фоновый рисунок            | Служит для экспорта изображения в качестве файла фонового изображения.                                                                                                    |
| Меню [Файл], [Упоря-<br>дочить изображение],<br>Упорядочить [Сортировать изображения] |                                                                 | Служит для сортировки изображений в соответствии с такими критериями, как дата съемки или оценка, и их сохранения в указанную папку.                                                      |
| изображения                                                                           | Меню [Файл], [Упоря-<br>дочить изображение],<br>[Переименовать] | Служит для изменения имен файлов нескольких изображений за одну операцию.                                                                                                    |
| Преобразование<br>изображений RAW<br>Professional]                                    |                                                                 | Преобразование изображений RAW в изображения JPEG или TIFF. Позволяет настраивать во время преобразования яркость, контрастность и цветовой баланс изображения, а также другие параметры. |
| Запись на карту<br>памяти                                                             | Меню [Файл], [Переза-<br>писать изображение<br>на карту памяти] | Передача изображений из компьютера на карту памяти.                                                                                                    |
| Объединение<br>в панораму                                                             | Меню [Редактировать],<br>[PhotoStitch]                          | Служит для объединения нескольких фотографий и создания большого панорамного изображения.                                                                                                 |
| Редактирование<br>фильмов                                                             | Меню [Редактировать],<br>[Редактирование фильма]                | Служит для редактирования видеофильмов или последовательности связанных фотографий. Позволяет добавлять текстовые титры, фоновое музыкальное сопровождение и применять различные эффекты. |
| Извлечение кадров<br>из фильма                                                        | Меню [Редактировать],<br>[Извлечь кадры<br>из фильма]           | Извлечение фотографий из видеофильмов в указанном диапазоне и сохранение их в виде файлов изображений.                                                                                    |
| Параметры<br>отображения                                                              | Меню [Вид], [Просмотреть<br>параметры]                          | Служит для отображения или скрытия информации, выводимой под эскизами, такой, как имя файла или дата и время съемки.                                                                      |
| Сортировать<br>изображения                                                            | Меню [Вид], [Сортировать]                                       | Служит для отображения изображений в области браузера в соответствии с такими критериями, как имя файла, дата изменения файла, размер файла или дата съемки.                              |
| Просмотреть на<br>карте                                                               | Меню [Вид], [Просмотреть<br>на карте]                           | Информация GPS из изображения используется для отображения места съемки изображения на карте.                                                                                             |

![](_page_53_Picture_7.jpeg)

# Поддерживаемые типы изображений

Ниже приведен список типов изображений, поддерживаемых программой ImageBrowser.

#### JPEG

В большинстве камер используется этот тип изображений. Обеспечивается очень высокий коэффициент сжатия за счет использования характеристик зрения человека. Однако так как этот метод сжатия необратим (во время сжатия часть данных теряется), при многократной обработке и сохранении изображения с помощью этого метода изображение может стать грубее.

Exif JPEG — это тип изображений, позволяющий добавлять в изображение JPEG такие сведения, как данные о параметрах съемки.

#### RAW

Фирменный тип изображений, разработанный компанией Canon. Пикселы изображения с цифровой камеры выводятся без снижения качества изображения. Некоторые камеры могут не поддерживать этот тип изображений.

#### PICT

Стандартный тип изображений для Macintosh. Изображения этого типа поддерживаются большинством программ для Macintosh.

#### TIFF

Относительно популярный тип изображений. Он широко поддерживается программами, работающими не в ОС Macintosh (например, в ОС Windows).

#### BMP (Точечный рисунок Windows)

Стандартный тип изображений в Windows. Он поддерживается большинством программ в Windows.

### AVI (.AVI)

Стандартный тип видеофильмов в ОС Windows. Значок видеофильма отображается в области браузера программы ImageBrowser.

### MOV (.MOV)

Тип видеофильма. Значок видеофильма отображается в области браузера программы ImageBrowser.

![](_page_54_Picture_21.jpeg)

![](_page_54_Picture_23.jpeg)

![](_page_54_Picture_24.jpeg)

# Обновление программного обеспечения

Можно проверить последнюю выпущенную версию программы ImageBrowser и установить ее.

### ВАЖНО

- Для выполнения следующей операции требуются полномочия администратора компьютера.
- Для использования этой функции требуется доступ к сети Интернет (у пользователя должна быть учетная запись от поставщика услуг сети Интернет (ISP), должен быть установлен браузер и должно быть подключение к сети Интернет).
- Все тарифы за учетную запись ISP и за доступ к сети должны оплачиваться отдельно.

![](_page_55_Picture_10.jpeg)

Выберите пункт [Обновить до последней версии] в меню [ImageBrowser] программы ImageBrowser.

# Удаление программного обеспечения

Удалять программное обеспечение необходимо только в том случае, если требуется стереть программы из компьютера или требуется повторная установка для восстановления поврежденных файлов.

#### 🕒 ВАЖНО

- Для выполнения следующей операции требуются полномочия администратора компьютера.
- Будьте внимательны, чтобы случайно не удалить папки с загруженными изображениями, которые могут находиться внутри папки программы.

![](_page_55_Picture_17.jpeg)

Переместите все папки программ из папки назначения установки в корзину.

![](_page_55_Picture_19.jpeg)

Очистите корзину.

![](_page_55_Picture_21.jpeg)

![](_page_55_Picture_23.jpeg)

![](_page_55_Picture_24.jpeg)

# Структура папок на карте памяти

Изображения на карте памяти хранятся в одной из папок в папке [DCIM]: [xxx\_\_\_mm] или [xxx\_mmdd] (xxx: число от 100 до 999, mm: месяц съемки, dd: день съемки).

![](_page_56_Picture_6.jpeg)

- \*1 В некоторых моделях камер создаются файлы эскизов для отображения в индексе (MVI\_xxxx.THM). Если удалить эти файлы, передача видеофильмов из компьютера в камеру будет невозможна.
   \*2 Файлы эскизов для отображения в индексе.
- «хххх» в именах файлов обозначает четырехзначные номера.
- Каждый последующий файл, снятый в режиме съемки панорам, обозначается буквой (начиная с буквы «А»), которая ставится вместо третьей цифры имени, например: [STA\_0001.JPG], [STB\_0002.JPG], [STC\_0003.JPG]...
- «уу» в именах файлов журнала GPS (в папке [GPS]) означает последние две цифры года.
- Все папки, за исключением папок «xxx\_mm» или «xxx\_mmdd», содержат файлы с параметрами изображений. Не открывайте и не удаляйте их.
- В зависимости от камеры, запись данных некоторых типов невозможна.

ÍnÌ

![](_page_56_Picture_14.jpeg)

# Устранение неполадок

Ознакомьтесь с этим разделом в случае неполадок при работе с программным обеспечением.

### Сначала проверьте следующее

В случае возникновения неполадок сначала проверьте следующие пункты.

# Удовлетворяет ли компьютер требованиям, перечисленным в разделе Требования к системе?

См. раздел «Требования к системе» в Руководстве пользователя камеры.

#### Правильно ли подсоединена камера к компьютеру?

Инструкции по порядку подключения см. в *Руководстве пользователя камеры*. Также убедитесь, что используется правильный кабель и оба его разъема надежно подключены.

#### Установлены ли в камере и компьютере правильные режимы для передачи данных?

Для передачи данных некоторые модели камер необходимо переключить в режим воспроизведения. Подробнее см. *Руководство пользователя камеры*.

#### Достаточен ли уровень заряда элементов питания?

При питании камеры от элементов питания проверьте уровень их заряда. При подсоединении камеры к компьютеру для ее питания рекомендуется использовать сетевой блок питания (продается отдельно).

#### Неполадки

#### Невозможно найти переданные изображения.

Для проверки папки назначения см. раздел «Изменение папки назначения для передачи».

![](_page_57_Picture_19.jpeg)

![](_page_57_Picture_21.jpeg)

#### Руководство по программному обеспечению Macintosh

#### Ограничение ответственности

- Перепечатка, передача или хранение в информационной системе любой части настоящего Руководства без разрешения компании Canon запрещены.
- Компания Canon оставляет за собой право в любой момент изменять содержание настоящего Руководства без предварительного уведомления.
- Иллюстрации и примеры экранов в данном Руководстве могут несколько отличаться от фактических продуктов.
- Несмотря на перечисленное выше, компания Canon не несет никакой ответственности за ущерб, возникший из-за неправильной работы этих продуктов.

CEL-SR9LA200

© CANON INC. 2011

![](_page_58_Picture_13.jpeg)